# OPERATING INSTRUCTIONS

# GM901

Carbon Monoxide Gas Analyzer, Cross-Duct Version

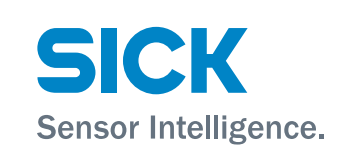

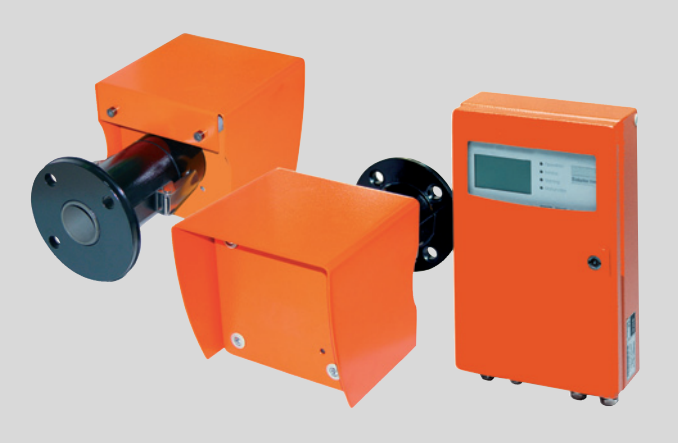

#### **Described product**

Product name: GM901 Variant: Cross Duct version

#### Manufacturer

SICK AG Erwin-Sick-Str. 1 D-79183 Waldkirch Germany

# Legal information

This work is protected by copyright. All rights derived from the copyright shall be reserved for SICK AG. Reproduction of this document or parts of this document is only permissible within the limits of the legal determination of Copyright Law.

Any modification, shortening or translation of this document is prohibited without the express written permission of SICK AG.

The trademarks stated in this document are the property of their respective owner.

© SICK AG. All rights reserved.

#### **Original document**

This document is an original document of SICK AG.

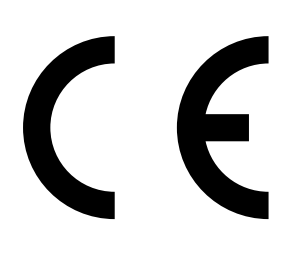

# Contents

| 1 | About this document |                                          |                                                               |    |  |
|---|---------------------|------------------------------------------|---------------------------------------------------------------|----|--|
|   | 1.1                 | Functio                                  | n of this document                                            | 7  |  |
|   | 1.2                 | Scope o                                  | of application                                                | 7  |  |
|   | 1.3                 | Target g                                 | groups                                                        | 7  |  |
|   | 1.4                 | Further                                  | information                                                   | 7  |  |
|   | 1.5                 | Symbol                                   | s and document conventions                                    | 8  |  |
|   |                     | 1.5.1                                    | Warning symbols                                               | 8  |  |
|   |                     | 1.5.2                                    | Warning levels and signal words                               | 8  |  |
|   |                     | 1.5.3                                    | Information symbols                                           | 8  |  |
|   | 1.6                 | Data int                                 | tegrity                                                       | 8  |  |
| 2 | For                 | your saf                                 | ety                                                           | 10 |  |
|   | 2.1                 | Intende                                  | d use                                                         | 10 |  |
|   | 2.2                 | Respon                                   | sibility of user                                              | 10 |  |
|   | 2.3                 | Trouble                                  | shooting precautions                                          | 11 |  |
|   | 2.4                 | Basic m                                  | neasures to prevent property damage and injury to persons     | 11 |  |
|   | 2.5                 | Environ                                  | ment-friendly behavior                                        | 11 |  |
|   | 2.6                 | Respon                                   | sibility for system safety                                    | 11 |  |
|   | 2.7                 | Protection against hazards through gases |                                                               |    |  |
|   |                     | 2.7.1                                    | Protective measures against escaping gases                    | 12 |  |
|   |                     | 2.7.2                                    | Noxious gases in device/module                                | 12 |  |
|   |                     | 2.7.3                                    | Hot gases in ambient conditions with overpressure             | 12 |  |
|   |                     | 2.7.4                                    | Behavior after purge air failure                              | 12 |  |
|   | 2.8                 | Electric                                 | al safety                                                     | 13 |  |
|   |                     | 2.8.1                                    | Protection against hazards through electrical equipment       | 13 |  |
|   |                     | 2.8.2                                    | Electrical safety through circuit breakers properly installed | 13 |  |
|   |                     | 2.8.3                                    | Electrical safety through lines with correct rating           | 13 |  |
|   |                     | 2.8.4                                    | Grounding the devices                                         | 13 |  |
| 3 | Proc                | duct des                                 | cription                                                      | 14 |  |
|   | 3.1                 | Product identification                   |                                                               |    |  |
|   | 3.2                 | Product features                         |                                                               |    |  |
|   |                     | 3.2.1                                    | Cross-sensitivities                                           | 14 |  |
|   | 3.3                 | Device variants                          |                                                               |    |  |
|   | 3.4                 | Layout                                   |                                                               |    |  |
|   | 3.5                 | Standa                                   | rd scope of delivery                                          | 19 |  |
|   |                     | 3.5.1                                    | Control unit                                                  | 19 |  |
|   |                     | 3.5.2                                    | PROFIBUS interface (if installed)                             | 19 |  |
|   | 3.6                 | Optiona                                  | I accessories                                                 | 20 |  |
| 4 | Trar                | isport ai                                | nd storage                                                    | 21 |  |
| - | 4.1                 | Storage                                  |                                                               | 21 |  |

| 5 | Mounting |                                            |                                                      |           |  |  |
|---|----------|--------------------------------------------|------------------------------------------------------|-----------|--|--|
|   | 5.1      | Safety                                     |                                                      |           |  |  |
|   |          | 5.1.1                                      | Information on lifting and carrying                  |           |  |  |
|   |          | 5.1.2                                      | Information on assembly (wall fitting)               | 22        |  |  |
|   | 5.2      | Preparir                                   | ng the sampling point                                |           |  |  |
|   | 5.3      | Check s                                    | cope of delivery                                     |           |  |  |
|   | 5.4      | Fitting t                                  | he flange with pipe                                  |           |  |  |
|   |          | 5.4.1                                      | Installing the standard flange                       | 24        |  |  |
|   |          | 5.4.2                                      | Measuring distance definition                        |           |  |  |
|   |          | 5.4.3                                      | Assembly variant for brick stacks                    |           |  |  |
|   |          | 5.4.4                                      | Assembly variant for thin-walled ducts               |           |  |  |
|   | 5.5      | Installin                                  | g the purge air unit                                 | 27        |  |  |
|   | 5.6      | Installin                                  | g the GM901 CO measuring device                      |           |  |  |
|   |          | 5.6.1                                      | Aligning the optical axis                            |           |  |  |
|   |          | 5.6.2                                      | Installing the sender and receiver                   | 29        |  |  |
|   |          | 5.6.3                                      | Installing the weather protection hood for the GM901 | 30        |  |  |
|   | 5.7      | Installin                                  | g the control unit                                   |           |  |  |
|   |          |                                            |                                                      |           |  |  |
| 6 | Elec     | trical ins                                 | stallation                                           | 32        |  |  |
|   | 6.1      | Project planning                           |                                                      |           |  |  |
|   | 6.2      | Electrical wiring for the standard version |                                                      |           |  |  |
|   | 6.3      | Electrica                                  | al wiring with connection unit                       | 34        |  |  |
|   | 6.4      | Electrica                                  | al connection of the purge air motor                 |           |  |  |
|   | 6.5      | Electrica                                  | al wiring: Control unit – standard                   | 35        |  |  |
|   | 6.6      | Electrica                                  | al wiring: Control unit – PROFIBUS                   |           |  |  |
|   | 6.7      | Electrica                                  | al connections of the evaluation unit                |           |  |  |
| 7 | Com      | mission                                    | ing                                                  | 38        |  |  |
|   | 7.1      | Require                                    | ments for commissioning                              |           |  |  |
|   | 7.2      | Calibrat                                   | ion                                                  |           |  |  |
|   |          | 7.2.1                                      | Prerequisites for zero adjust                        |           |  |  |
|   |          | 7.2.2                                      | Calibrating the GM901 Standard                       | 39        |  |  |
|   |          | 7.2.3                                      | Calibrating the GM901 with extended calibration      | 40        |  |  |
|   |          | 7.2.4                                      | Zero adjust                                          | 41        |  |  |
|   |          | 7.2.5                                      | SPAN test (optional)                                 | 42        |  |  |
|   | 7.3      | Fitting t                                  | he measuring device on the duct                      | 43        |  |  |
|   | 7.4      | Preset p                                   | parameter values                                     | 44        |  |  |
| Q | Ope      | ration                                     |                                                      | 45        |  |  |
| 0 |          |                                            | ag and dienlay alomante                              | C++<br>⊿⊏ |  |  |
|   | 0.1      |                                            | Control unit operating papel                         | 45        |  |  |
|   |          | 0.1.1<br>0 1 0                             |                                                      | 45        |  |  |
|   |          | 8.1.2<br>0.4.2                             | Display                                              |           |  |  |
|   |          | 8.1.3                                      | Status LEDS                                          |           |  |  |

| 9  | Menus |               |                                                                                   | 47  |
|----|-------|---------------|-----------------------------------------------------------------------------------|-----|
|    | 9.1   | Measuri       | ng mode                                                                           | 47  |
|    | 9.2   | Diagnos       | is                                                                                | 48  |
|    |       | 9.2.1         | Viewing malfunction messages                                                      | 48  |
|    |       | 9.2.2         | Viewing warning messages                                                          | 49  |
|    |       | 9.2.3         | Viewing sensor values                                                             | 50  |
|    | 9.3   | Paramet       | ters                                                                              | 51  |
|    |       | 9.3.1         | Changing the physical unit                                                        | 52  |
|    |       | 9.3.2         | Setting the humidity correction                                                   | 53  |
|    |       | 9.3.3         | Changing the response time                                                        | 54  |
|    |       | 9.3.4         | Changing the measuring range                                                      | 55  |
|    |       | 9.3.5         | Changing the limit value                                                          | 56  |
|    |       | 9.3.6         | Changing the flange - flange measuring distance and the active measuring distance | 57  |
|    |       | 9.3.7         | Temperature                                                                       | 58  |
|    |       | 9.3.8         | Setting the humidity content in sample gas                                        | 62  |
|    |       | 9.3.9         | Setting the sample gas pressure                                                   | 63  |
|    |       | 9.3.10        | Changing the Live Zero value of the analog output<br>(Analog Out)                 | 64  |
|    |       | 9.3.11        | Changing the calibration values                                                   | 65  |
|    |       | 9.3.12        | Median Filter                                                                     | 66  |
|    |       | 9.3.13        | Device characteristic data (Device)                                               | 66  |
|    |       | 9.3.14        | Service                                                                           | 68  |
|    | 9.4   | Calibrat      | ion                                                                               | 68  |
|    |       | 9.4.1         | Performing zero adjust                                                            | 69  |
|    |       | 9.4.2         | SPAN Test                                                                         | 70  |
|    | 9.5   | Mainten       | ance                                                                              | 71  |
|    |       | 9.5.1         | Reset System                                                                      | 71  |
|    |       | 9.5.2         | Maintenance mode                                                                  | 72  |
|    |       | 9.5.3         | Test analog output                                                                | 73  |
|    |       | 9.5.4         | Test relay                                                                        | 74  |
|    |       | 9.5.5         | Reset Parameter                                                                   | 75  |
|    | 9.6   | Connect       | ing the PROFIBUS during commissioning (if installed)                              | 75  |
| 10 | Mair  | ntenance      | е                                                                                 | 76  |
|    | 10.1  | General       |                                                                                   | 76  |
|    | 10.2  | Mainten       | ance interval of individual components of GM901 CO systems                        | s76 |
| 11 | Trou  | bleshoo       | ting                                                                              | 77  |
|    | 11.1  | 11.1 Warnings |                                                                                   |     |
|    | 11.2  | Malfunc       | tions                                                                             | 78  |
|    | 11.3  | Further       | tips on troubleshooting                                                           | 79  |
|    |       | 11.3.1        | Troubleshooting on the sender                                                     | 79  |
|    |       | 11.3.2        | Troubleshooting on receiver                                                       | 80  |
|    |       | 11.3.3        | Troubleshooting on the control unit                                               | 81  |

| 12 | Shutting  | down                                                          | 83 |
|----|-----------|---------------------------------------------------------------|----|
|    | 12.1 Disa | ssembling the sender and receiver                             | 83 |
|    | 12.2 Dein | stallation                                                    | 83 |
|    | 12.3 Disp | osal                                                          | 83 |
| 13 | Technica  | I data                                                        | 84 |
|    | 13.1 Syst | em GM901-05                                                   | 84 |
|    | 13.2 Send | der unit                                                      | 84 |
|    | 13.3 Rece | eiver unit                                                    | 84 |
|    | 13.4 Cont | trol unit AWE, standard version (Part No.: 2020428, 2021433)  | 85 |
|    | 13.5 Cont | trol unit AWE with extended connectivity (Part No.: 2027607,  | 00 |
|    | 208       | 4045)                                                         | 86 |
|    | 13.6 Coni | nection unit                                                  | 86 |
|    | 13.7 Dim  | ension drawing, sender/receiver unit                          | 87 |
|    | 13.8 Dim  | ensional drawing, control unit                                | 88 |
|    | 13.9 Dim  | ension drawing, connection unit                               | 89 |
|    | 13.10 Dim | ension drawing, flange with tube, DN125                       | 89 |
|    | 13.11 Dim | ension drawing, weather protection hood, sender/receiver unit | 90 |
| 14 | Order dat | ta                                                            | 91 |
|    | 14.1 Spar | re parts                                                      | 91 |
|    | 14.2 Opti | ons, accessories                                              | 91 |
| 15 | Conformi  | ties                                                          | 92 |

# **1** About this document

# **1.1** Function of this document

These Operating Instructions describe

- System components
- Commissioning
- Operation
- Maintenance work required for safe operation
- Troubleshooting

# **1.2** Scope of application

These Operating Instructions apply exclusively to the measuring device described in the product identification.

They do not apply for any other measuring devices from SICK.

The standards specified in Operating Instructions must be observed in their currently valid version.

# 1.3 Target groups

This Manual is intended for persons installing, operating and maintaining the device.

#### Operation

The device should be operated exclusively by qualified persons who, based on their technical training and knowledge as well as knowledge of the relevant regulations, can assess the tasks given and recognize the hazards involved.

#### Installation and maintenance

Installation and maintenance may only be carried out by specialists trained for this purpose and familiar with the installation conditions.

Please observe the information at the beginning of the respective Sections.

# **1.4** Further information

- Purge air unit Operating Instructions
- Final inspection protocol

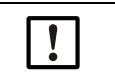

**NOTE:** Observe all documents provided.

# 1.5 Symbols and document conventions

#### 1.5.1 Warning symbols

| Symbol | Significance                                    |
|--------|-------------------------------------------------|
|        | Hazard (general)                                |
| 4      | Hazard through electrical voltage               |
|        | Hazard through oxidizing substances             |
|        | Hazard through toxic substances                 |
|        | Hazard through noxious substances               |
|        | Hazard through high temperature or hot surfaces |
|        | Hazard for the environment/nature/organic life  |

#### 1.5.2 Warning levels and signal words

#### DANGER:

Risk or hazardous situation which will result in severe personal injury or death.

#### WARNING:

Risk or hazardous situation which could result in severe personal injury or death.

#### CAUTION:

Hazard or unsafe practice which *could* result in less severe or minor injuries.

#### NOTICE:

Hazard which could result in property damage.

Note:

Tips

#### 1.5.3 Information symbols

| Symbol | Significance                                                |
|--------|-------------------------------------------------------------|
| !      | Important technical information for this product            |
| 4      | Important information on electrical or electronic functions |

# 1.6 Data integrity

SICK AG uses standardized data interfaces, such as standard IP technology, in its products. The focus here is on the availability of the products and their properties.

SICK AG always assumes the integrity and confidentiality of data and rights affected in connection with the use of the products are ensured by the customer.

In all cases, the customer is responsible for the implementation of safety measures suitable for the respective situation, e.g., network separation, firewalls, virus protection and patch management.

# 2 For your safety

# 2.1 Intended use

The GM901-02 serves exclusively to monitor CO concentrations of gases in industrial plants.

The device measures continuously directly in the gas duct (in-situ).

#### 2.2 Responsibility of user

#### Designated users

see "Target groups", page 7

#### **Correct project planning**

- Basis of this Manual is the delivery of the device according to the preceding project planning (e.g., based on the SICK application questionnaire) and the relevant delivery state of the device (see delivered system documentation).
  - If you are not sure whether the device corresponds to the state defined during project planning or to the delivered system documentation: Please contact SICK Customer Service.

#### Correct use

- Use the device only as described in "Intended use".
- The manufacturer bears no responsibility for any other use.
- Carry out the specified maintenance work.
- Do not attempt any work on or repairs to the device unless described in this Manual.
   Do not remove, add or change any components in or on the device unless such changes are officially allowed and specified by the manufacturer.
   Use only original spare parts and expendable parts from SICK.
   Failure to observe these precautions could result in:
  - Voiding the manufacturer's warranty.
  - The device becoming dangerous.

#### **Special local requirements**

In addition to the information in these Operating Instructions, follow all local laws, technical rules and company-internal operating directives applicable wherever the device is installed.

#### **Read the Operating Instructions**

- Read and observe these Operating Instructions.
- Observe all safety instructions.
- ▶ If anything is not clear: Please contact SICK Customer Service.

#### **Retain documents**

These Operating Instructions must be

- Available for reference.
- Passed on to new owners.

# 2.3 Troubleshooting precautions

The operator must ensure that:

- Maintenance personnel can be alerted immediately and at any time.
- Maintenance personnel are trained to be able to respond to malfunctions on the GM901 and correctly clear the operational malfunction involved.
- Suitable protective equipment, tools and auxiliary means are available at all times.
- Malfunctions are analyzed by qualified personnel, faults corrected, and operation optimized to prevent similar malfunctions in the future.

### 2.4 Basic measures to prevent property damage and injury to persons

Incorrect use or handling of the GM901 CO measuring device can cause personal injury or material damage.

Therefore, in order to prevent damage, the relevant safety information and valid safety regulations must be observed.

If the GM901 is used as a sensor in combination with a regulating and control system, the operator must ensure that a failure or malfunction on the GM901 cannot lead to unallowed hazardous operating states or damage.

#### 2.5 Environment-friendly behavior

The GM901 has been designed in accordance with ecological criteria. The assemblies can be easily separated, sorted and recycled. All materials used in the GM901 are groundwater-neutral.

# 2.6 Responsibility for system safety

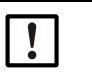

**NOTICE:** Responsibility for system safety The person setting the system up is responsible for the safety of the system in which the device is integrated.

# 2.7 Protection against hazards through gases

#### 2.7.1 Protective measures against escaping gases

- Wear protective clothing and a protective mask in the case of hot and/or aggressive measuring gases or high dust loads.
- Never open the enclosure or switch off the purge air feed without taking appropriate protective measures when the duct is pressurized.

#### 2.7.2 Noxious gases in device/module

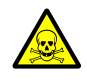

**WARNING:** Health risk through contact with toxic gases

The modules and devices contain enclosed potentially dangerous gases that can escape due to a defect or leak. See Table "Maximum gas amounts in SICK devices" for these gases.

Should a leakage occur, the concentrations inside the closed device could rise to a certain concentration. These concentrations are also shown in this Table.

- Check the condition of the seals on the device/module regularly.
- Only open the device when good ventilation is available, especially when a leak of one of the device components is suspected.

Table 1: Maximum gas amounts in SICK devices

| Equipment/<br>module(s) | Gases | Max. total<br>amount (ml) | Max. concentration inside the device when leaks occur (defect) |
|-------------------------|-------|---------------------------|----------------------------------------------------------------|
| GM901                   | СО    | 10 ml                     | 350 ppm                                                        |

#### 2.7.3 Hot gases in ambient conditions with overpressure

• Purge air unit (SLV4)

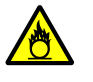

WARNING: Risk of fire through hot gas escaping in installations with overpressure conditions

On installations with overpressure, the purge air hose can be severely damaged by escaping hot gas and can catch fire depending on the temperature.

- On plants with overpressure and gas temperatures over 200 °C at the same time:
- Ensure reverse flow is prevented by fitting a (trip) flap or a valve.
- Regularly check the functionality of the reverse flow safeguard.

#### 2.7.4 Behavior after purge air failure

Certain configurations of the GM901 measuring system demand immediate or short term measures to protect the measuring system should the purge air supply fail.

# 2.8 Electrical safety

#### 2.8.1 Protection against hazards through electrical equipment

GM901 system components include electrical equipment designed for use in industrial high-voltage plants where the relevant standards and regulations must be observed.

Disconnect power lines before working on power connections or live parts.

#### 2.8.2 Electrical safety through circuit breakers properly installed

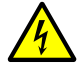

**WARNING:** Endangerment of electrical safety during installation and maintenance work when the power supply is not switched off An electrical accident can occur during installation and maintenance work when the power supply to the device or lines is not switched off using a power isolating switch/ circuit breaker.

- Before starting the work on the device, ensure the power supply can be switched off using a power isolating switch/circuit breaker in accordance with DIN EN 61010.
- Make sure the power isolating switch is easily accessible.
- An additional disconnecting device is mandatory when the power isolating switch cannot be accessed or only with difficulty after installation of the device connection.
- After completion of the work or for test purposes, the power supply may only be activated again by authorized personnel complying with the safety regulations.

#### 2.8.3 Electrical safety through lines with correct rating

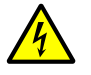

**WARNING:** Endangerment of electrical safety through power cable with incorrect rating

Electrical accidents can occur when the specifications for replacement of a removable power cable have not been adequately observed.

Always observe the exact specifications in the Operating Instructions (Technical Data Section) when replacing a removable power line.

#### 2.8.4 Grounding the devices

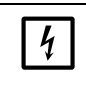

**NOTICE:** Device damage through incorrect or missing grounding During installation and maintenance work, it must be ensured that the protective grounding to the devices and/or lines involved is effective in accordance with EN 61010-1.

#### 3 **Product description**

#### 3.1 **Product identification**

| Product name   | GM901                                                                                                    |
|----------------|----------------------------------------------------------------------------------------------------|
| Device version | Cross-Duct                                                                                                    |
| Manufacturer   | SICK AG<br>Erwin-Sick-Str. 1 · D-79183 Waldkirch · Germany                                                          |
| Type plates    | <ul> <li>Sender unit: On the side</li> <li>Receiver unit: On the side</li> <li>Control unit: At the rear</li> </ul> |

#### 3.2 **Product features**

The in-situ gas analyzer GM901 serves for continuous measurement of gas concentrations in industrial plants.

- The GM901-02 is an in-situ measuring system which means measuring is done directly • in the gas carrying duct.
- Measuring components: CO and reference value temperature.
- Measuring principle: Infrared spectroscopic gas filter correlation.

#### 3.2.1 **Cross-sensitivities**

Accurate temperature input is a critical factor that may be required to maintain desired measurement accuracies. The temperature of an external RTD temperature sensor should be connected to the analog input of the control unit.

The influence of temperature can be assessed in the following Table.

| Process temperature | Absolute temperature error | Relative temperature error | Additional relative % measurement error |
|---------------------|----------------------------|----------------------------|-----------------------------------------|
| 100 °C              | 5 °C                       | 5%                         | 3%                                      |
| 200 °C              | 10 °C                      | 5%                         | 4.8%                                    |
| 300 °C              | 15 °C                      | 5%                         | 6%                                      |
| 400 °C              | 20 °C                      | 5%                         | 6.8%                                    |

The humidity in the process affects measurement accuracy. GM901 does not measure humidity, but a static humidity default value can be set.

The influence of the humidity on measurement accuracy depends on the process temperature, the absolute process humidity and the humidity input error. The effect can be assessed in the following Tables..

Table 2: Actual process moisture at 0 vol. % H<sub>2</sub>0

| Default value <sup>[1]</sup><br>entered<br>(vol. % H <sub>2</sub> O) | Absolute difference to<br>input value<br>(vol. % H <sub>2</sub> O) | Process temperature<br>(°C) | Additional relative % CO<br>measurement error <sup>[2]</sup> |
|----------------------------------------------------------------------|--------------------------------------------------------------------|-----------------------------|--------------------------------------------------------------|
| 5                                                                    | 5                                                                  | 100                         | -2.5                                                         |
| 5                                                                    | 5                                                                  | 200                         | -6.1                                                         |
| 5                                                                    | 5                                                                  | 300                         | -7.6                                                         |
| 5                                                                    | 5                                                                  | 400                         | -13.9                                                        |

See Section 9.4.8
 Based on 500 ppm CO, the uncertainty is lower for higher concentrations

| Default value<br>entered <sup>[1]</sup><br>(vol. % H <sub>2</sub> O) | Absolute difference to<br>input value<br>(vol. % H <sub>2</sub> O) | Process temperature<br>(°C) | Additional relative % CO measurement error <sup>[2]</sup> |
|----------------------------------------------------------------------|--------------------------------------------------------------------|-----------------------------|-----------------------------------------------------------|
| 0                                                                    | -10                                                                | 100                         | 3.8                                                       |
| 0                                                                    | -10                                                                | 200                         | 9.3                                                       |
| 0                                                                    | -10                                                                | 300                         | 14.2                                                      |
| 0                                                                    | -10                                                                | 400                         | 22.2                                                      |
| 5                                                                    | -5                                                                 | 100                         | 1.2                                                       |
| 5                                                                    | -5                                                                 | 200                         | 2.9                                                       |
| 5                                                                    | -5                                                                 | 300                         | 4.3                                                       |
| 5                                                                    | -5                                                                 | 400                         | 6.8                                                       |
| 15                                                                   | 5                                                                  | 100                         | -0.9                                                      |
| 15                                                                   | 5                                                                  | 200                         | -2.2                                                      |
| 15                                                                   | 5                                                                  | 300                         | -3.3                                                      |
| 15                                                                   | 5                                                                  | 400                         | -5.2                                                      |
| 20                                                                   | 10                                                                 | 100                         | -1.7                                                      |
| 20                                                                   | 10                                                                 | 200                         | -4.1                                                      |
| 20                                                                   | 10                                                                 | 300                         | -6.2                                                      |
| 20                                                                   | 10                                                                 | 400                         | -9.6                                                      |

Table 3: Actual process moisture at 10 vol.  $\%\,H_2{\rm 0}$ 

See Section 9.4.8
 Based on 500 ppm CO, the uncertainty is lower for higher concentrations

Table 4: Actual process moisture at 20 vol. % H<sub>2</sub>O

| Default value<br>entered <sup>[1]</sup><br>(vol. % H <sub>2</sub> O) | Absolute difference to<br>input value<br>(vol. % H <sub>2</sub> O) | Process temperature<br>(°C) | Additional relative % CO<br>measurement error <sup>[2]</sup> |
|----------------------------------------------------------------------|--------------------------------------------------------------------|-----------------------------|--------------------------------------------------------------|
| 10                                                                   | -10                                                                | 100                         | 1.8                                                          |
| 10                                                                   | -10                                                                | 200                         | 4.2                                                          |
| 10                                                                   | -10                                                                | 300                         | 7                                                            |
| 10                                                                   | -10                                                                | 400                         | 10                                                           |
| 15                                                                   | -5                                                                 | 100                         | 0.8                                                          |
| 15                                                                   | -5                                                                 | 200                         | 1.9                                                          |
| 15                                                                   | -5                                                                 | 300                         | 3.2                                                          |
| 15                                                                   | -5                                                                 | 400                         | 4.5                                                          |
| 25                                                                   | 5                                                                  | 100                         | -0.7                                                         |
| 25                                                                   | 5                                                                  | 200                         | -1.7                                                         |
| 25                                                                   | 5                                                                  | 300                         | -2.8                                                         |
| 25                                                                   | 5                                                                  | 400                         | -4                                                           |
| 30                                                                   | 10                                                                 | 100                         | -1.4                                                         |
| 30                                                                   | 10                                                                 | 200                         | -3.3                                                         |
| 30                                                                   | 10                                                                 | 300                         | -5.3                                                         |
| 30                                                                   | 10                                                                 | 400                         | -7.6                                                         |

See Section 9.4.8
 Based on 500 ppm CO, the uncertainty is lower for higher concentrations

| Default value<br>entered <sup>[1]</sup><br>(vol. % H <sub>2</sub> O) | Absolute difference to<br>input value<br>(vol. % H <sub>2</sub> O) | Process temperature<br>(°C) | Additional relative % CO<br>measurement error <sup>[2]</sup> |
|----------------------------------------------------------------------|--------------------------------------------------------------------|-----------------------------|--------------------------------------------------------------|
| 20                                                                   | -10                                                                | 100                         | 1.4                                                          |
| 20                                                                   | -10                                                                | 200                         | 3.3                                                          |
| 20                                                                   | -10                                                                | 300                         | 5.9                                                          |
| 20                                                                   | -10                                                                | 400                         | 7.8                                                          |
| 25                                                                   | -5                                                                 | 100                         | 0.7                                                          |
| 25                                                                   | -5                                                                 | 200                         | 1.6                                                          |
| 25                                                                   | -5                                                                 | 300                         | 2.8                                                          |
| 25                                                                   | -5                                                                 | 400                         | 3.7                                                          |
| 35                                                                   | 5                                                                  | 100                         | -0.6                                                         |
| 35                                                                   | 5                                                                  | 200                         | -1.5                                                         |
| 35                                                                   | 5                                                                  | 300                         | -2.6                                                         |
| 35                                                                   | 5                                                                  | 400                         | -3.4                                                         |
| 40                                                                   | 10                                                                 | 100                         | -1.2                                                         |
| 40                                                                   | 10                                                                 | 200                         | -2.8                                                         |
| 40                                                                   | 10                                                                 | 300                         | -4.9                                                         |
| 40                                                                   | 10                                                                 | 400                         | -6.5                                                         |

Table 5: Actual process moisture at **30** vol. % H<sub>2</sub>O

See Section 9.4.8
 Based on 500 ppm CO, the uncertainty is lower for higher concentrations

The presence of CO2 in the process gas has an effect on CO measurement at high temperatures. The more the temperature increases at constant CO2 concentration, the higher the relative CO measurement error becomes. Consider the influence in the following Table.

| Max. CO2 concentration for 1 m | Max. temperature | Relative CO measurement error |
|--------------------------------|------------------|-------------------------------|
| 10 vol. %                      | 370 °C           | 2%                            |
|                                | 400 °C           | 3%                            |
|                                | 410 °C           | 4%                            |
| 15 vol. %                      | 390 °C           | 2%                            |
|                                | 380 °C           | 3%                            |
|                                | 360 °C           | 4%                            |
| 20 vol. %                      | 340 °C           | 2%                            |
|                                | 360 °C           | 3%                            |
|                                | 380 °C           | 4%                            |
| 25 vol. %                      | 370 °C           | 2%                            |
|                                | 350 °C           | 3%                            |
|                                | 330 °C           | 4%                            |

16

# 3.3 Device variants

The following device variants are available depending on the measuring task and the application.

|                   | GM901 Standard            | GM901 Extended calibration |
|-------------------|---------------------------|----------------------------|
| Type code         | GM901-05-xxxx1 or xxxx3   | GM901-05-xxxx2 or xxxx4    |
| Temperature range | Applications up to 250 °C | Applications up to 430 °C  |

# 3.4 Layout

Fig. 1: Device component overview

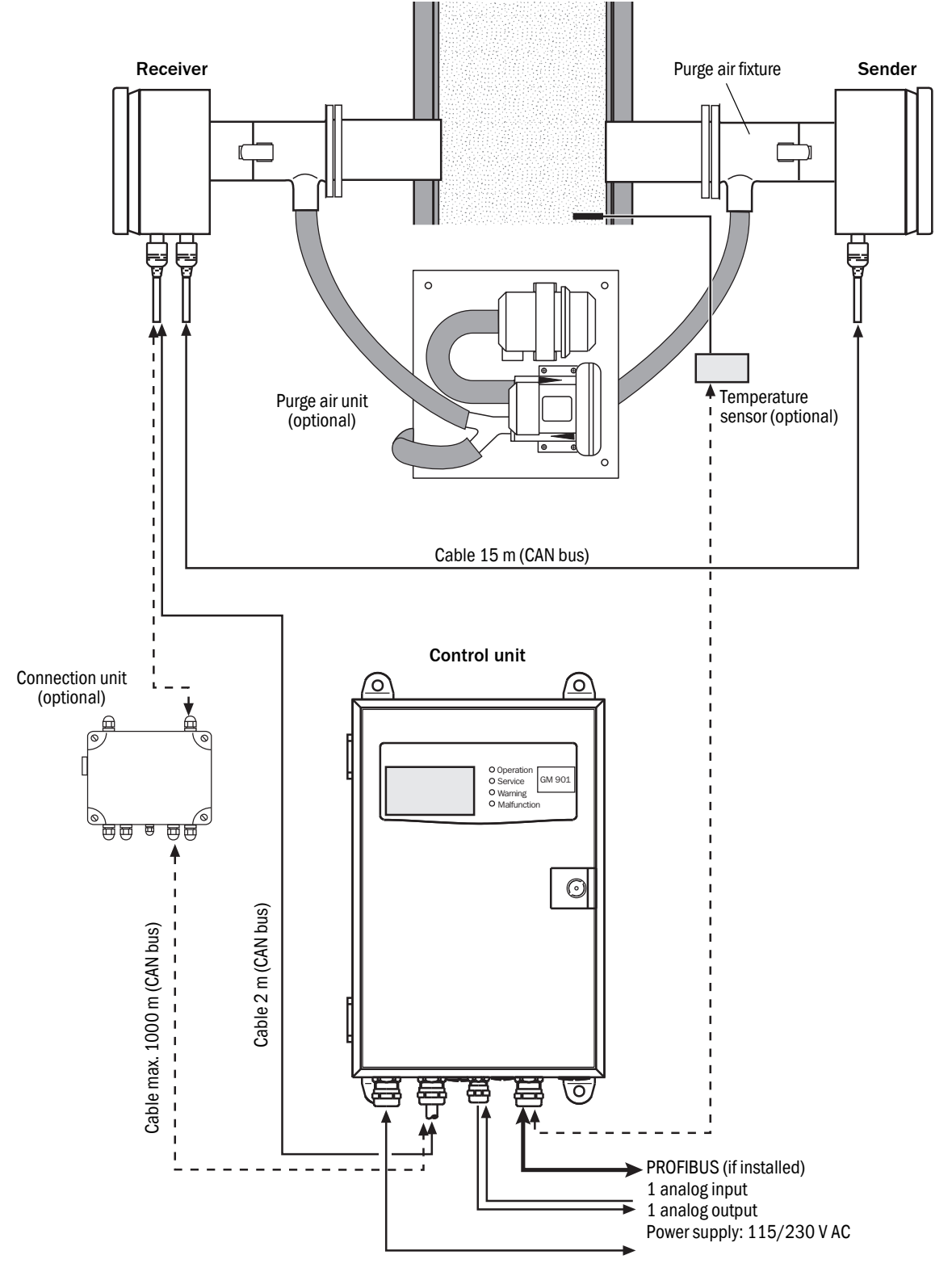

### 3.5 Standard scope of delivery

The basic version of the GM901 comprises

- Sender
- Receiver
- Control unit with connecting cable (2 m)
- Sender-receiver connection cable (15 m)

### 3.5.1 Control unit

The control unit serves in the measuring system as user interface and prepares and outputs the measured values and performs control and monitoring functions.

The control unit can be positioned close to the sender; it can also be located up to about 1000 meters from the sampling point, e.g., installed in the switch center or monitoring center of the industrial plant.

#### Functions:

- Output of measured values, computed data and operating states
- Communication with the peripheral equipment
- Output of error messages and other status signals
- Access during service (diagnosis)

#### 3.5.2 PROFIBUS interface (if installed)

PROFIBUS connects the process control level (e.g., central computer, host, control room) to the measuring device. Measured values, status states and error messages are queried cyclically via the PROFIBUS. The GM901 supports PROFIBUS-DP-V1 with transfer rates from 9.6 to 187 kBit/s. A device master file (GSD) is available for the evaluation unit to define the interface. This contains specifications on device manufacturer, identification number, transfer rates available, etc. This GSD (Profile GSD) of the device can be easily used during project planning for the PROFIBUS.

A unique 7 bit device address (1-127) serves to identify PROFIBUS participants and can be entered when setting control unit parameters. Addresses 126 and 127 are reserved and must not be used.

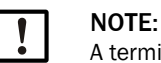

A terminator (terminating resistor) must be plugged to the final device.

#### Measured values provided

Measured values provided by the GM901 are defined in the device master file (GSD) as input channels for the process control level (AI). The following Table shows the measured variables with the respective assigned units of measure:

| Measured variable | со                       |
|-------------------|--------------------------|
| СО                | ppm                      |
| со                | mg/m <sup>3</sup> (s.c.) |
| СО                | mg/m <sup>3</sup> (a.c.) |

# 3.6 Optional accessories

- Connection unit for distances longer than 17 m up to 1000 m
- Purge air unit to protect the optical interfaces from sender and receiver
- Flanges
- Optical adjustment device
- CO test cells with holder (SPAN test)
- Adjustment bracket to create a zero path
- Dummy flange
- Temperature sensor PT 100
- Weather protection hood

# 4 Transport and storage

# 4.1 Storage

- Clean all components of the measuring device (not the optical surfaces) with slightly moistened cleaning cloths. Use a mild cleaning agent here.
- Protect the openings of the sender/receiver unit from atmospheric influences, preferably with the original transport safety devices.
- ▶ Pack all components for storage or transport. Preferably use the original packing.
- Store all components of the measuring device in a dry, clean area.

# 5 Mounting

# 5.1 Safety

#### 5.1.1 Information on lifting and carrying

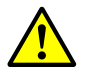

**CAUTION:** Risk of injury through incorrect lifting and carrying the device Injuries can occur due to the weight and projecting enclosure parts when the device tips

over or drops. Observe the following information to avoid such accidents:

- Do not use protruding parts on the enclosure to carry the device (apart from the wall fixture or carrying grips).
- Never lift the device using the open device door.
- Consider the device weight before lifting.
- Observe the regulations for protective clothing (e.g., safety shoes, non-slip gloves)
- Grip underneath the device when possible to carry it safely.
- Use a hoist or transport device as an option.
- Use the help of a second person when necessary.
- Secure the device during transport.
- Before transporting, ensure obstacles that could cause falls or collisions are cleared away.

#### 5.1.2 Information on assembly (wall fitting)

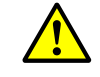

CAUTION: Accident risk through inadequate fastening of the device
Consider the weight of the device when selecting fastenings.
Check the load capability/state of the wall/rack on which the device is to be fitted.

# 5.2 Preparing the sampling point

Responsibility of the plant operator

- Determining the sampling point (e.g. determining a representative sampling point)
  - Preparing the sampling point (e.g. load capacity of welded on flange)
    - **NOTICE:** Basis for determining the sampling point:
    - Preceding project planning
      - Final inspection specifications for device
      - Regulations of local authorities

# 5.3 Check scope of delivery

- Check the scope of delivery according to the order confirmation.
- Ensure the supply voltages indicated on the type plates correspond to the system conditions.
- Check all components for externally perfect delivery condition.

# 5.4 Fitting the flange with pipe

#### Important information on installing the flanges with tube

- The axes of the flanges with tube must be aligned carefully to each other during assembly. The angle deviation must be under 1°. Plan suitable reinforcements or support constructions on thin-walled steel ducts.
- On easily accessible measuring distances up to 2 m, the flanges with tube can be aligned using a suitable auxiliary tube (for standard flange diameter 70 mm).

Fig. 2: Auxiliary tube to align the flanges on measuring distances under 2 m

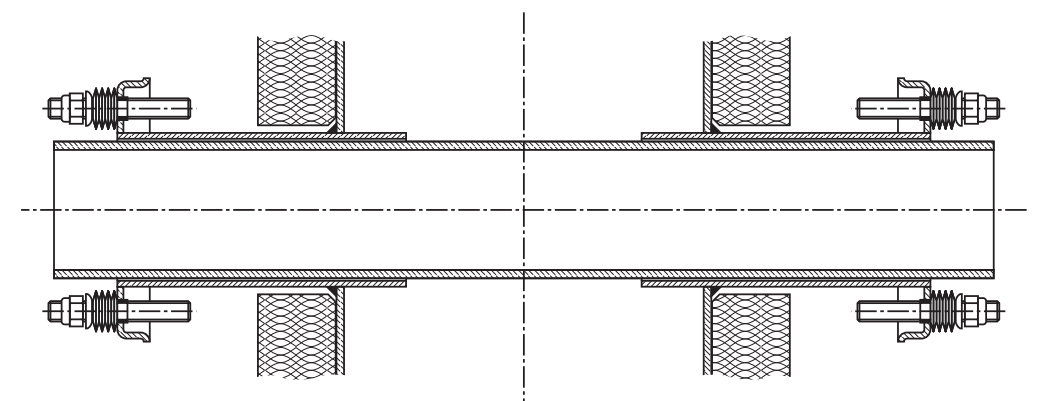

Use an optical adjustment device on longer or not easily accessible measuring distances.

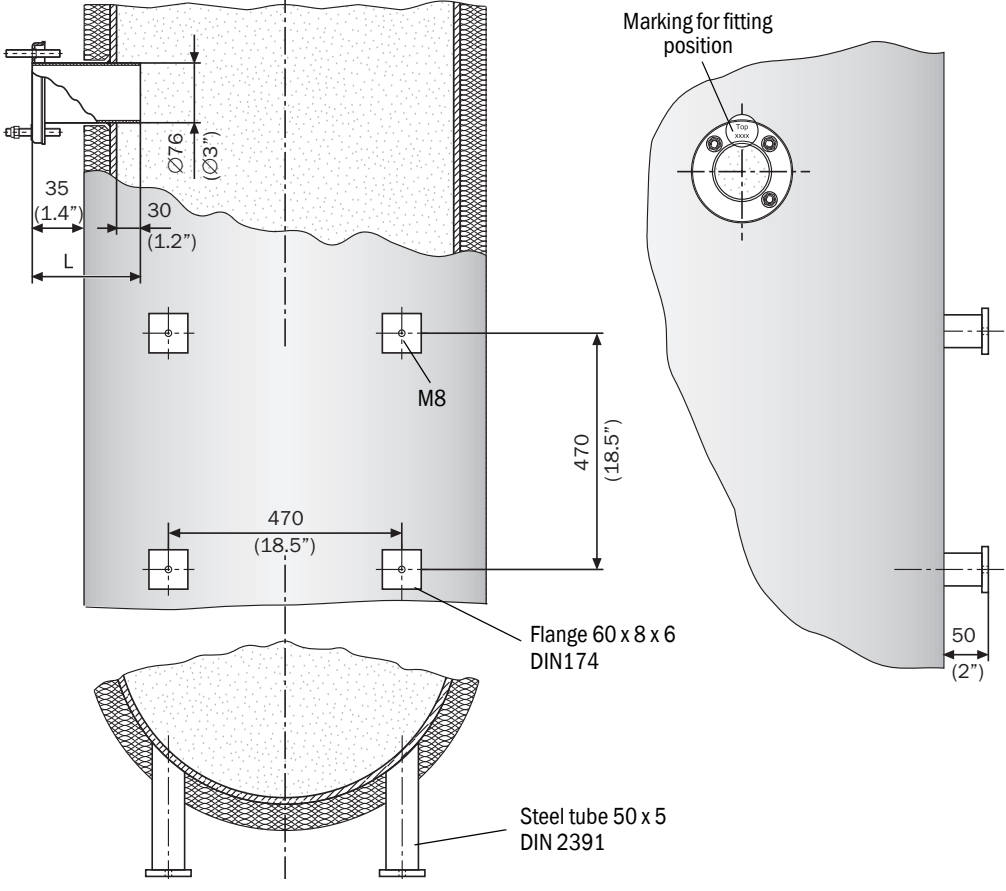

Fig. 3: Fitting suggestion

#### 5.4.1 Installing the standard flange

NOTE: Damage to the duct opening possible!Make sure parts cut off do not fall into the duct

- Mark the assembly position of the "flange with tube", cut a hole with a blowtorch.
- The supports for the "flange with tube" should protrude approx. 30 mm into the duct. If necessary, adjust the tube supports.
- Tack-weld the flange with tube and maintain the exact measuring distance flange-flange and dimensions for the "Top" marking of the fitting position.

Fig. 4: Flange with tube, standard version

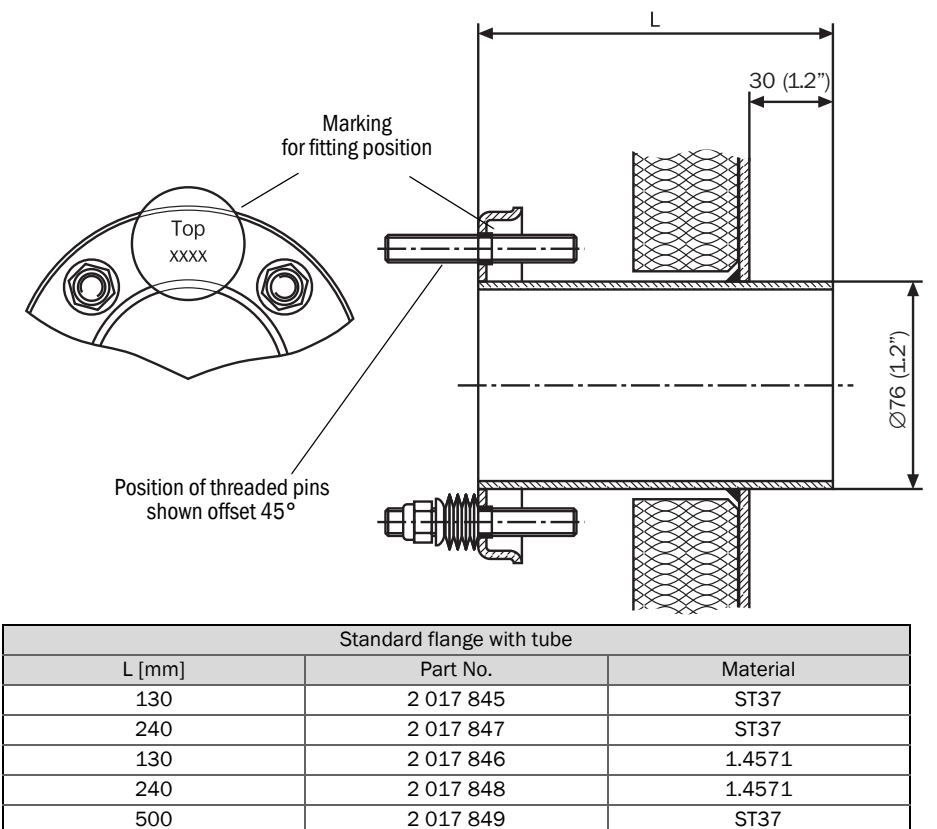

► To align the flange with tube on-site: Use a tube (Fig. 2) or the adjustment device.

2 017 850

Fig. 5: Aligning the flange using an optical adjustment device

500

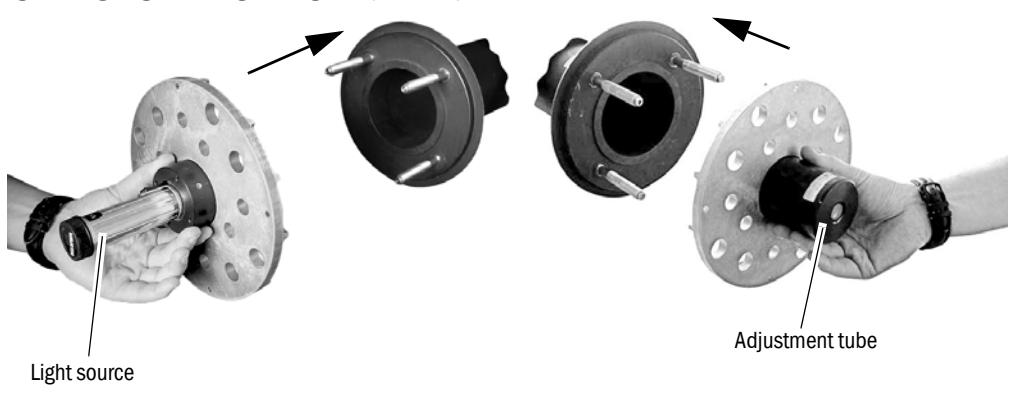

1.4571

- Position the light source and the receiver part as described in Fig. 5 when using the adjustment device.
- 1 Align flange No. 1 until the light spot of the light source appears centered in the adjustment circle of the receiver part. Tack-weld flange 1.
- 2 Reposition the adjustment device swapped.
- 3 Align flange No. 2 and tack-weld.

During welding and alignment work, make sure the planned flange-to-flange measuring distance is observed exactly when a zero path has already been ordered or delivered. Otherwise the zero path must be adapted, see see "Creating the zero path", page 41.

#### 5.4.2 Measuring distance definition

#### Fig. 6: Measuring distance flange - flange

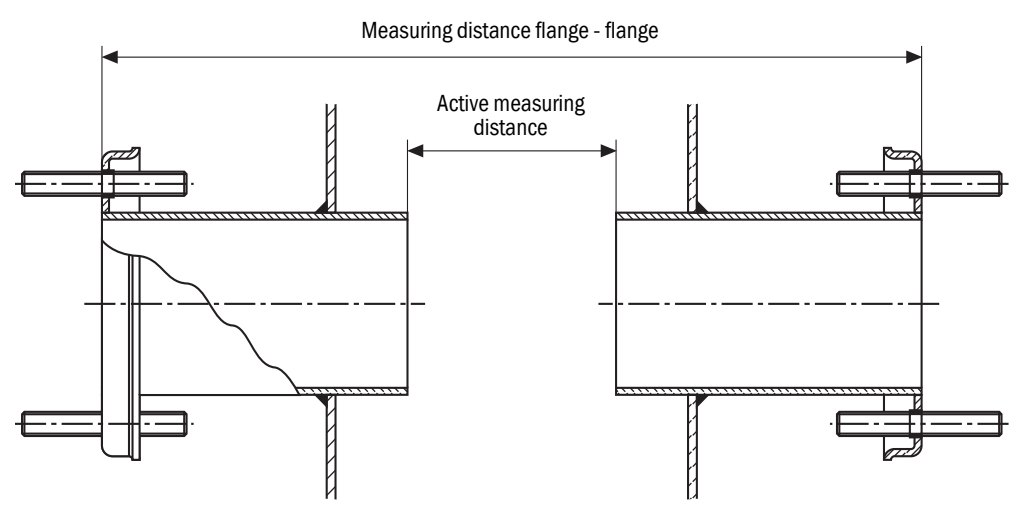

The "flanges with tube" must be aligned exactly within 1°.

- Correct the alignment when necessary. Circular-weld to finish.
- Determine and note the exact flange-flange distance and the active measuring distance length (definition, see Fig. 6). Keep the measures available for commissioning.

#### 5.4.3 Assembly variant for brick stacks

For brick ducts, attach a suitable anchor plate to the stack wall and then weld the flanges with tube on.

Fig. 7: Flange with tube for brick stacks

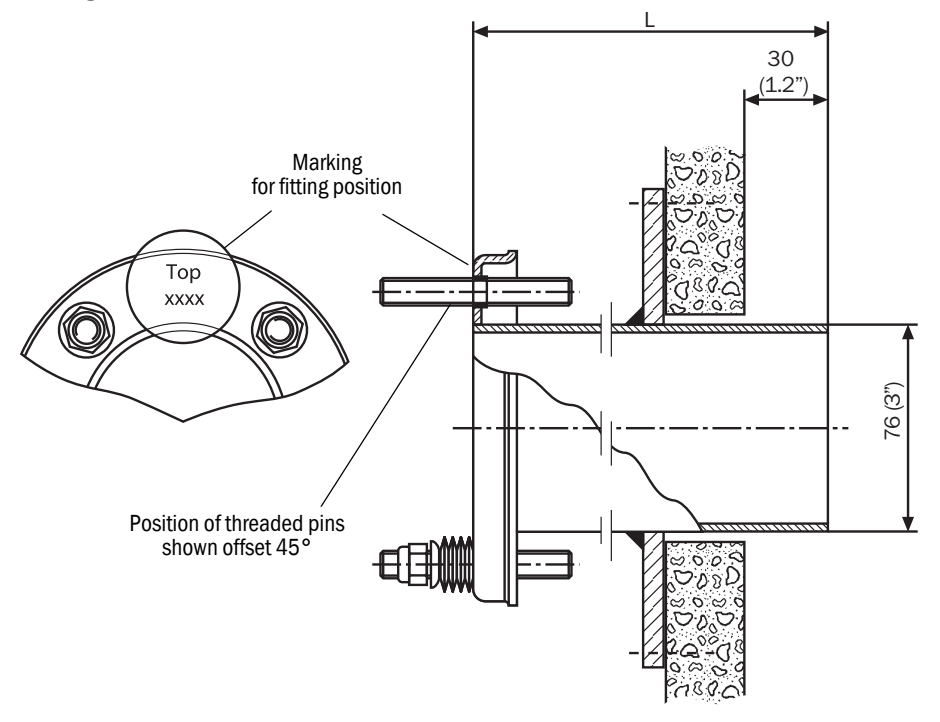

#### 5.4.4 Assembly variant for thin-walled ducts

Weld junction plates on on-site for reinforcement of ducts with thin walls or at fitting locations subject to vibrations.

Fig. 8: Example for reinforced fitting location

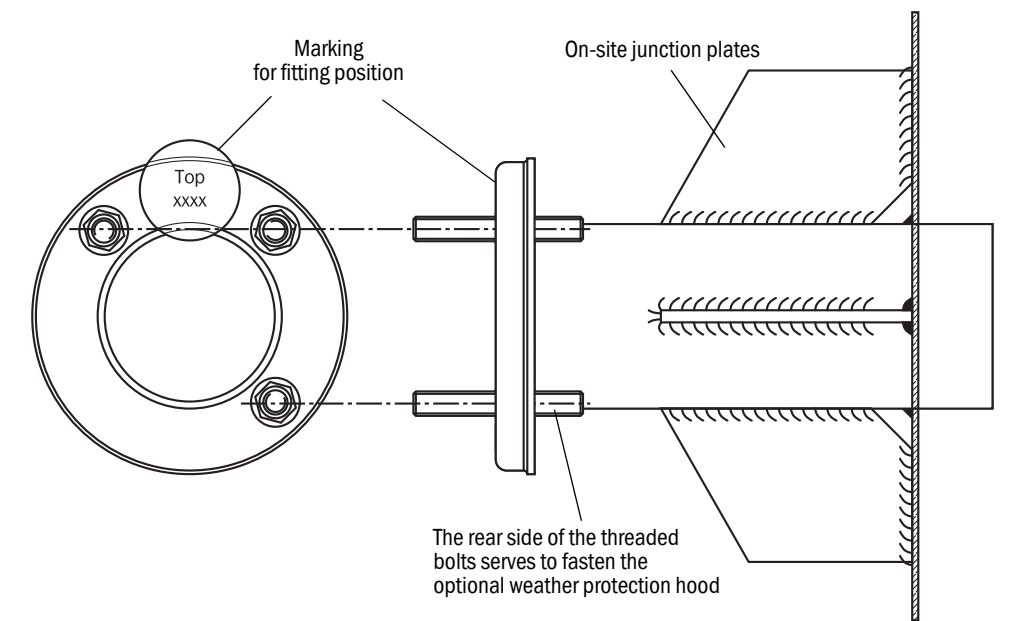

# 5.5 Installing the purge air unit

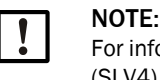

For information on the purge air unit, see the Operating Instructions of the purge air unit (SLV4).

# 5.6 Installing the GM901 CO measuring device

Adjust the GM901 beforehand to ensure trouble-free installation and, most important, commissioning. A CO-free environment must be available for this zero adjust. The adjustment can be made directly at the sampling point when the plant is switched off and the duct free from CO (see "Starting zero adjust", page 41).

#### Fig. 9: Installing the purge air fixtures on the flange with tube

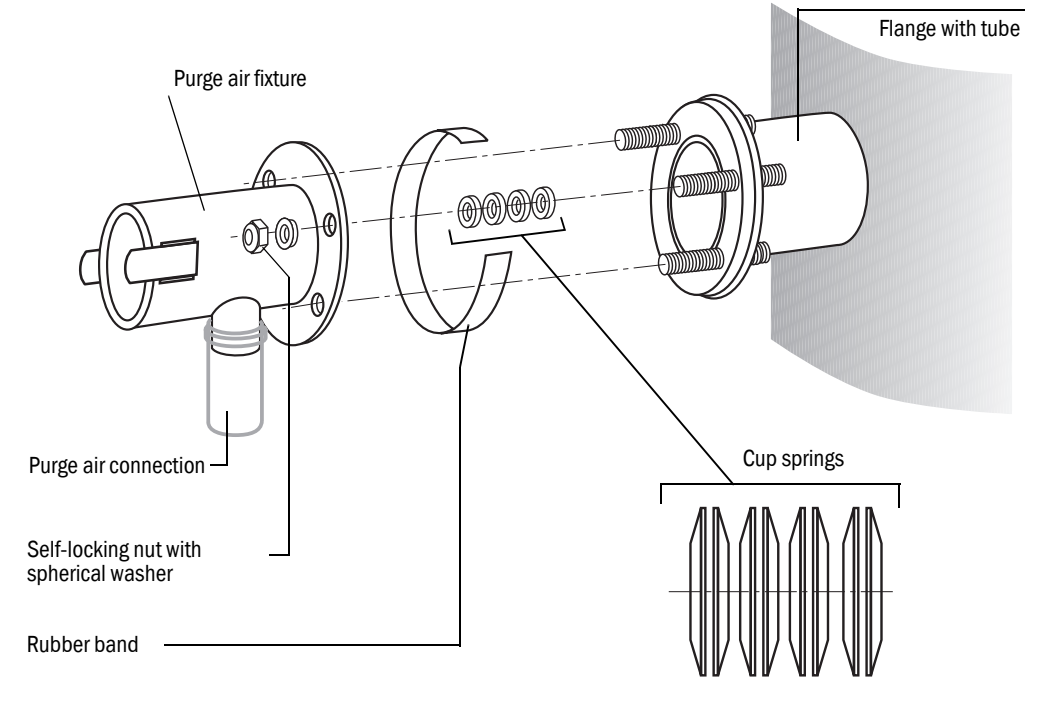

- 1 Purge air unit is installed, see "Installing the purge air unit", page 27.
- 2 Push the purge air hoses onto the purge air fixtures and fasten with hose clamps.
- 3 Switch the power supply for the purge air unit on, see "Electrical connection of the purge air motor", page 34.
- 4 Check that purge air is available on the purge air fixtures of the sender and receiver
- 5 Pull the rubber band onto the flange with tube.
- 6 Push 4 cup springs on each of the 3 threaded bolts.
- 7 Position the purge air fixtures of the sender and/or receiver on the flange.
- 8 Push spherical washers onto the 3 threaded bolts.
- 9 Turn in the self-locking nuts (SW17) and tighten so that a gap of 8.5...10 mm is between both flange plates.
- 10 Pull the rubber band over this connection gap.

#### 5.6.1 Aligning the optical axis

An adjustment device with a lamp and an optional adjustment tube are available for simple alignment of the purge air fixtures.

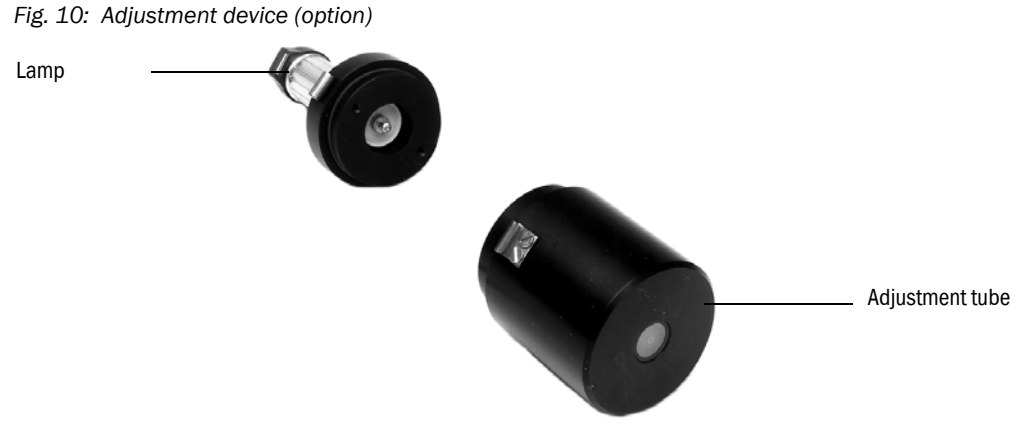

Fasten the lamp on the sender over the quick-release clamps on the purge air fixture.

Fig. 11: Optical adjustment device (lamp)

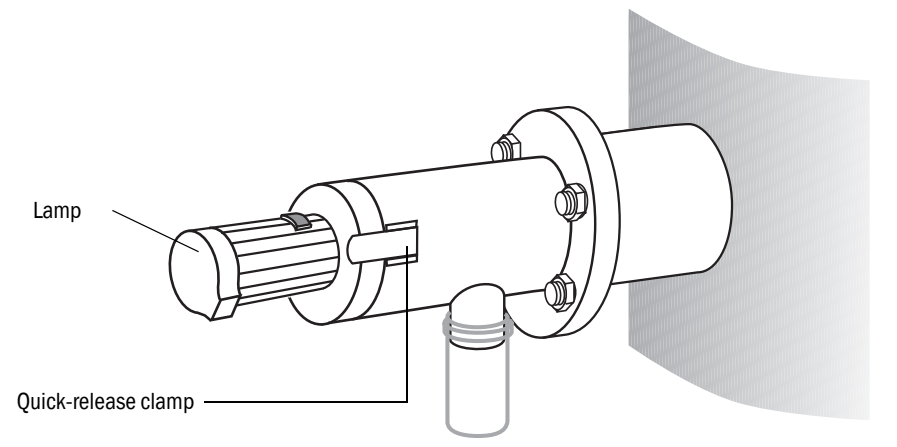

Fasten the adjustment tube on the receiver over the quick-release clamps on the purge air fixture.

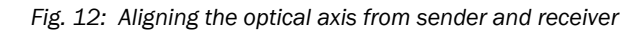

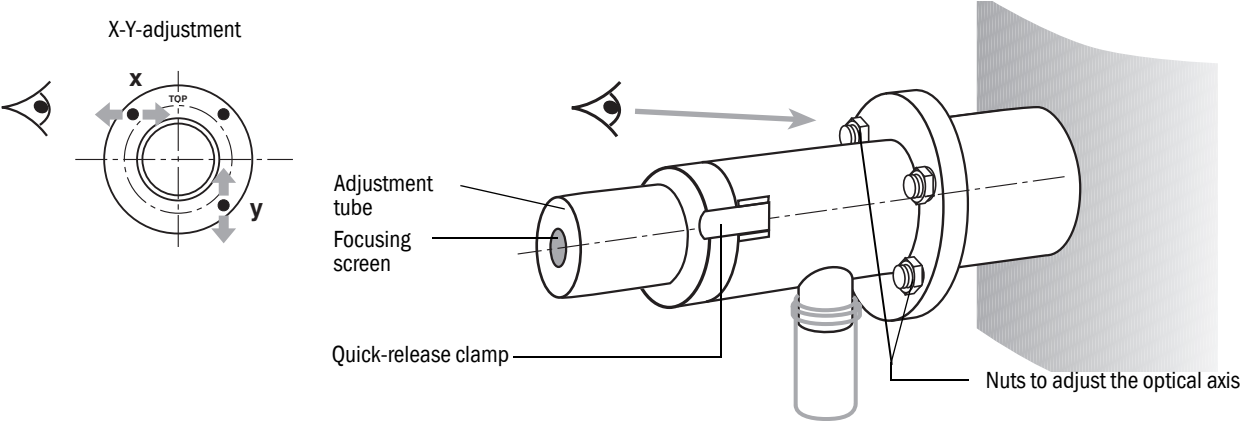

28

#### On the receiver

- Tighten the 2 nuts on the horizontal adjustment (X) and vertical adjustment (Y) so that the light spot is shown centered on the focusing screen of the adjustment tube.
- Swap the optical adjustment device on the purge air fixtures of the sender and/or receiver.

#### On the sender

- Tighten the 2 nuts on the horizontal adjustment (X) and vertical adjustment (Y) so that the light spot is shown centered on the focusing screen of the adjustment tube.
- Check the adjustment of the purge air fixtures again on both sides.

#### 5.6.2 Installing the sender and receiver

#### Fig. 13: Fastening the GM901

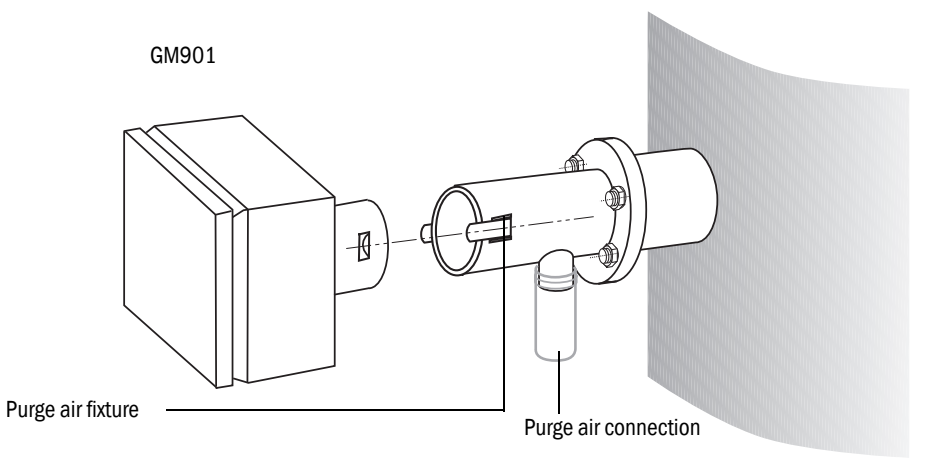

Remove the optical adjustment device and fasten the sender and receiver using the quick-release clamps.

#### 5.6.3 Installing the weather protection hood for the GM901

The optionally available weather protection hood comprises a base plate (with locking bracket) and a cover.

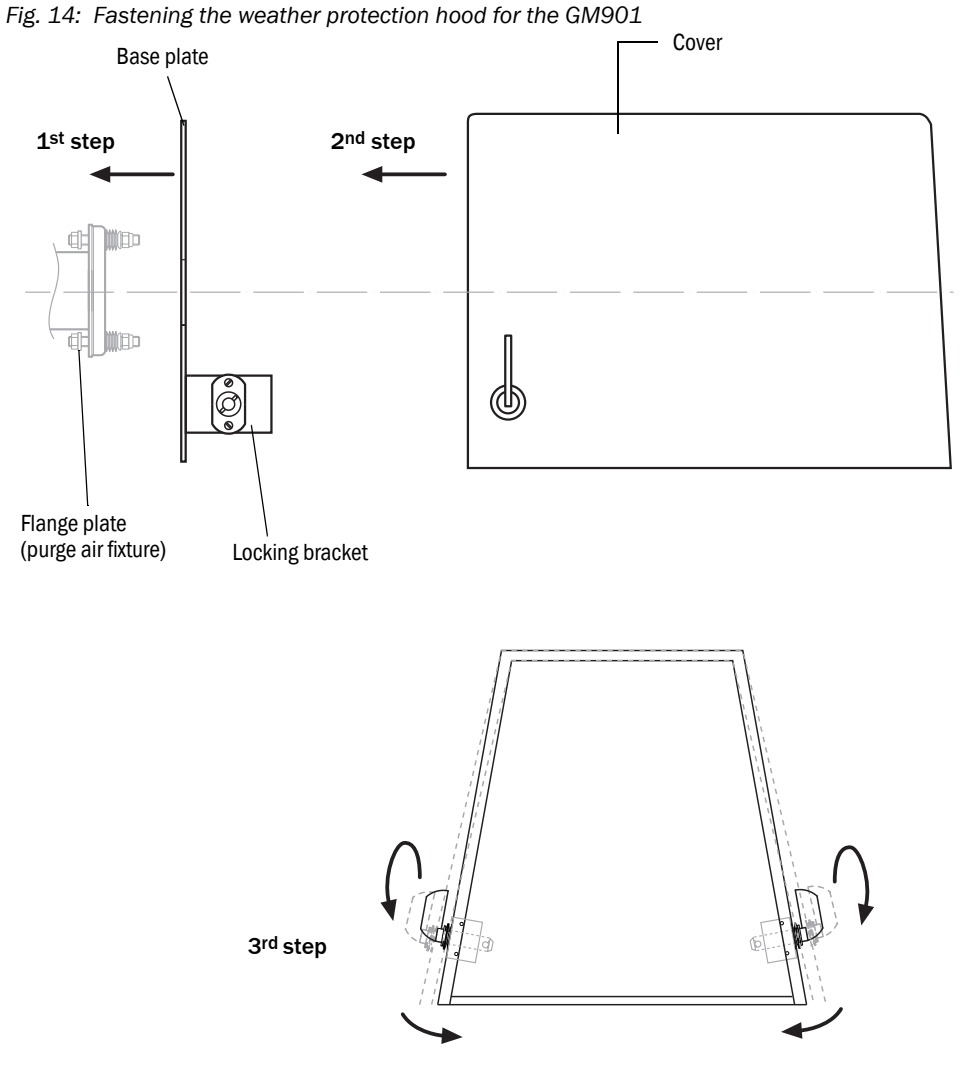

- 1 Push the base plate onto the side of the flange with tube and screw it to the duct-side surface of the flange plate (purge air fixture) with the threaded bolts provided.
- 2 Position the cover on the base plate from the top; hold the cover panels slightly apart at the side at the same time.
- 3 Insert the side holding catches into the counterpieces, twist and lock in.

# 5.7 Installing the control unit

#### Prerequisite

- Installation location already determined during project planning.
- The maximum line length of 1000 m for all CAN bus connections has been considered.

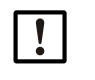

**NOTE:** Recommendation: The shorter the distance between sampling point and control unit, the easier it is to use the system.

#### Prepare the installation location

- Based on the control unit dimension drawing, ensure enough space is available at the planned installation location for assembly as well as opening the enclosure door.

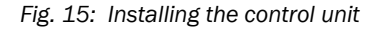

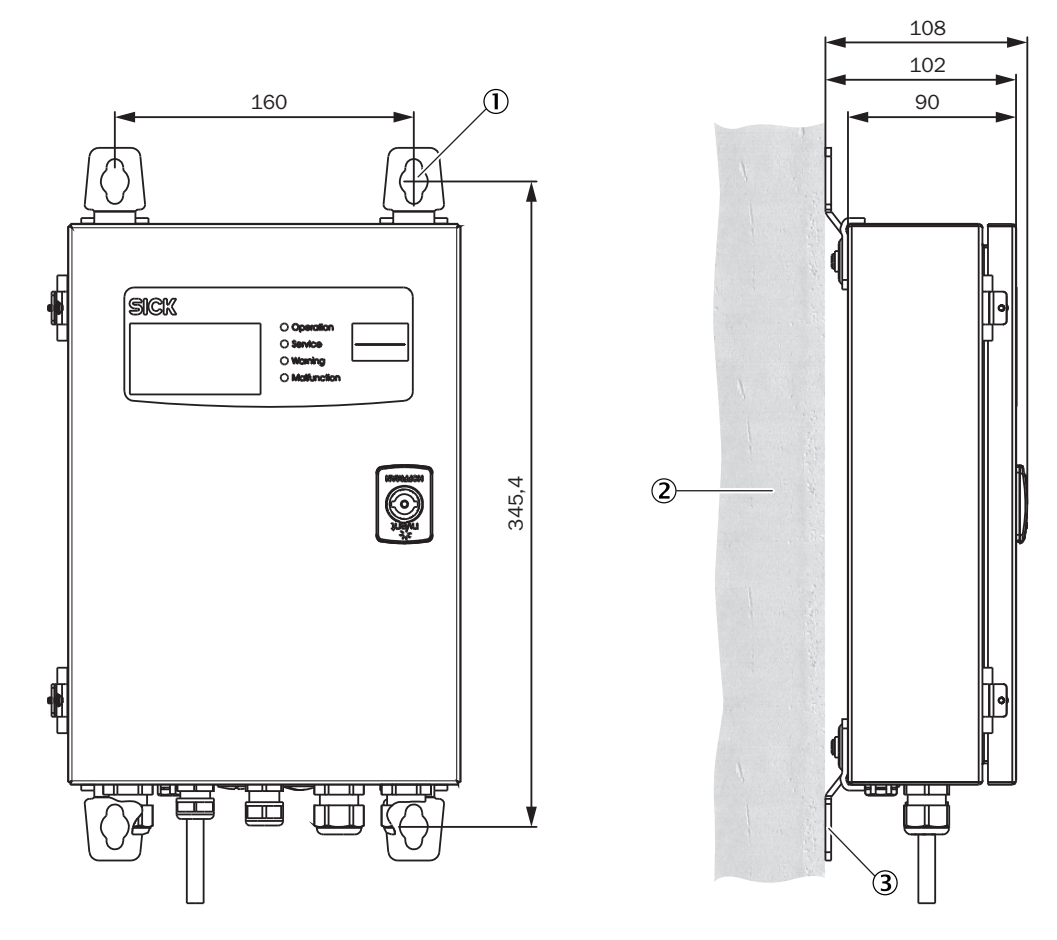

- 1 4 × mounting holes ø 7.2 mm
- ② Installation surface
- ③ Fastening brackets

#### Procedure

- ▶ Drill the holes according to the installation drawing (Ø 7.2 mm for M8).
- Screw the control unit tight to the four fastening brackets.

# 6 Electrical installation

# 6.1 Project planning

The customer must carry out the installation and final wiring on-site if not otherwise agreed with SICK.

#### Important information

- The standard version of the GM901 has one single purge air unit. For high duct overpressure (> 10 mbar), a more powerful fan or one purge air unit each for the sender and receiver can be used divergent from the standard version.
- A large range of purge air motors with varying performance and different power connections are available. Before starting installation, check the versions and number of purge air units delivered and change circuit planning accordingly!
- The power connection for the control unit and purge air motor must be fixed on-site.
- Install and secure a separate power supply for the control unit and for the purge air unit.
- Install a dedicated power circuit breaker switch, with a motor circuit breaker when possible, for the purge air unit in the vicinity of the measuring devices.
- Position a clearly visible warning sign to secure the switch against unintentional switchoff.
- A protective phase failure switch is recommended for 3-phase motors.

#### **Electrical protection**

• Accessories: Control unit of GM901

| Insulation:              | Protection class 1 in accordance with EN 61140               |
|--------------------------|--------------------------------------------------------------|
| Insulation coordination: | Overvoltage category II in accordance with DIN EN 61010-1    |
| Contamination:           | Degree of contamination II in accordance with DIN EN 61010-1 |

#### To be provided by the customer on-site:

- The main power supply for the GM901 as well as for the purge air unit (3-phase)
- Signal cable according to task definition
- PE conductor for the connection on the outside of the control unit (to comply with the EMC regulations)

# 6.2 Electrical wiring for the standard version

Fig. 16: Electrical connections GM901 (standard)

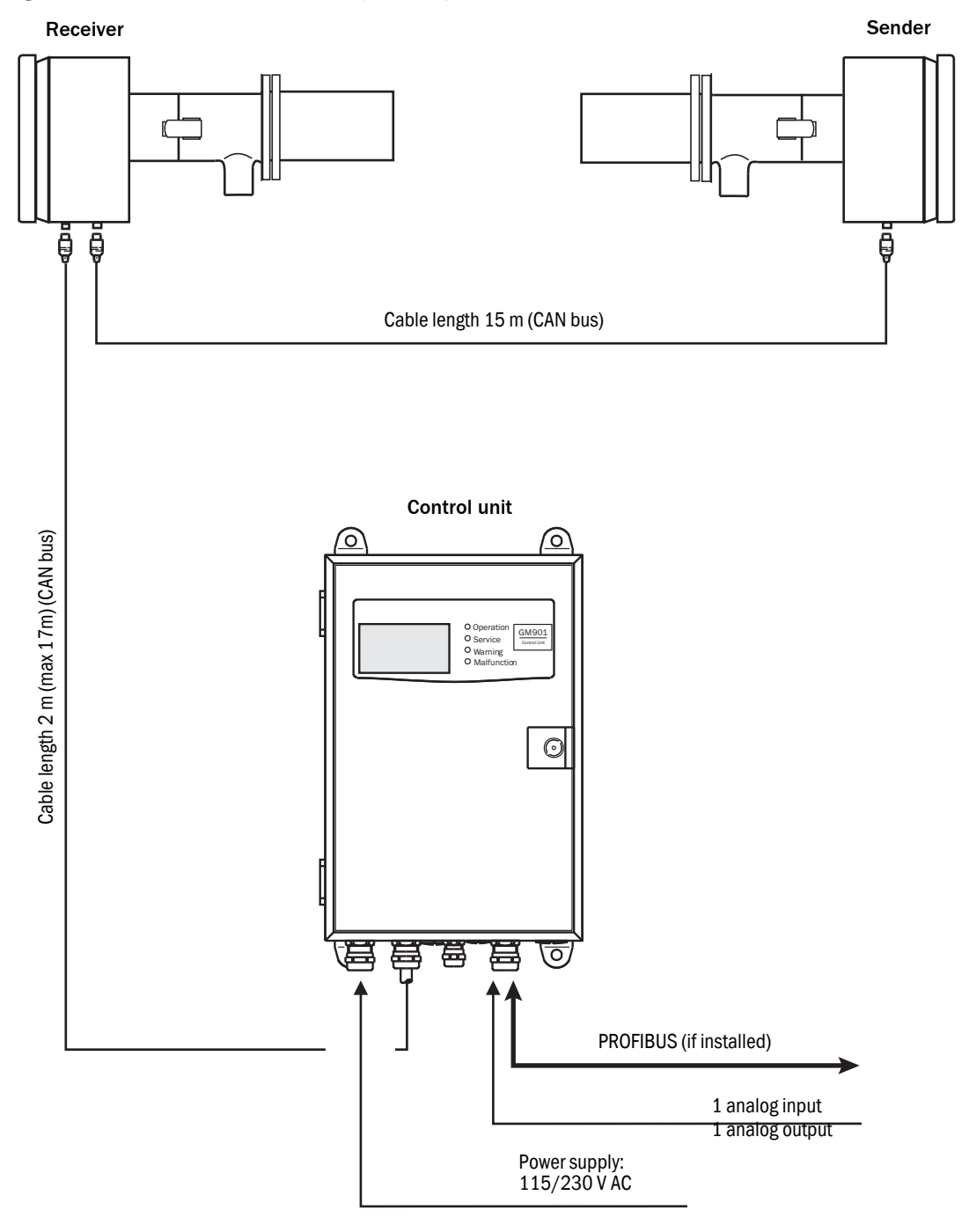

Connect the system components as shown in Fig. 16.

# 6.3 Electrical wiring with connection unit

Fig. 17: Connection unit for distances up to 1000 m

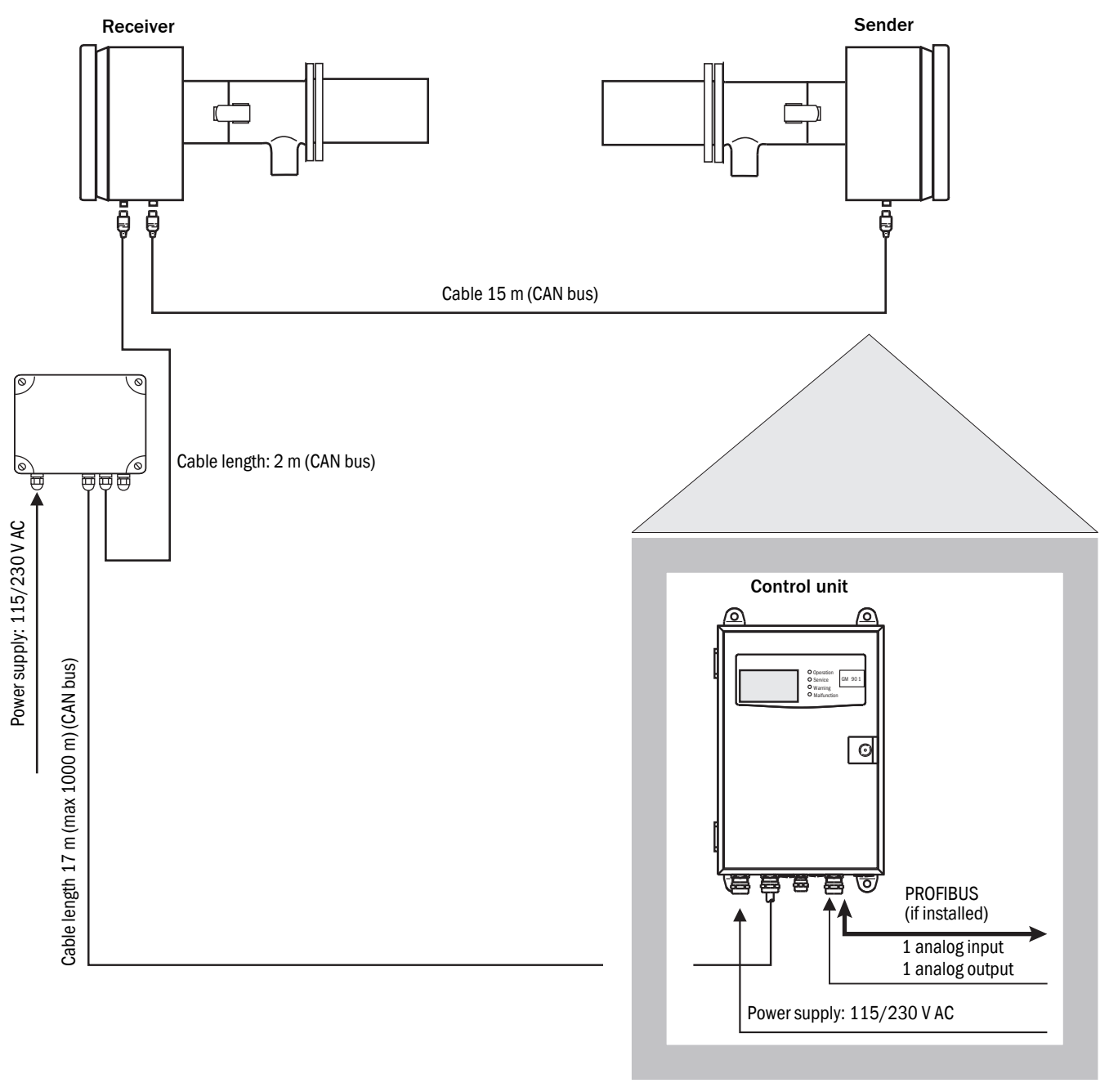

Connect the system components as shown in Fig. 17.

# 6.4 Electrical connection of the purge air motor

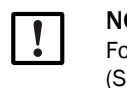

**NOTE:** For information on the purge air unit, see the Operating Instructions of the purge air unit (SLV4).

# 6.5 Electrical wiring: Control unit – standard

Fig. 18: Electrical connections on the control unit - standard (on-site)

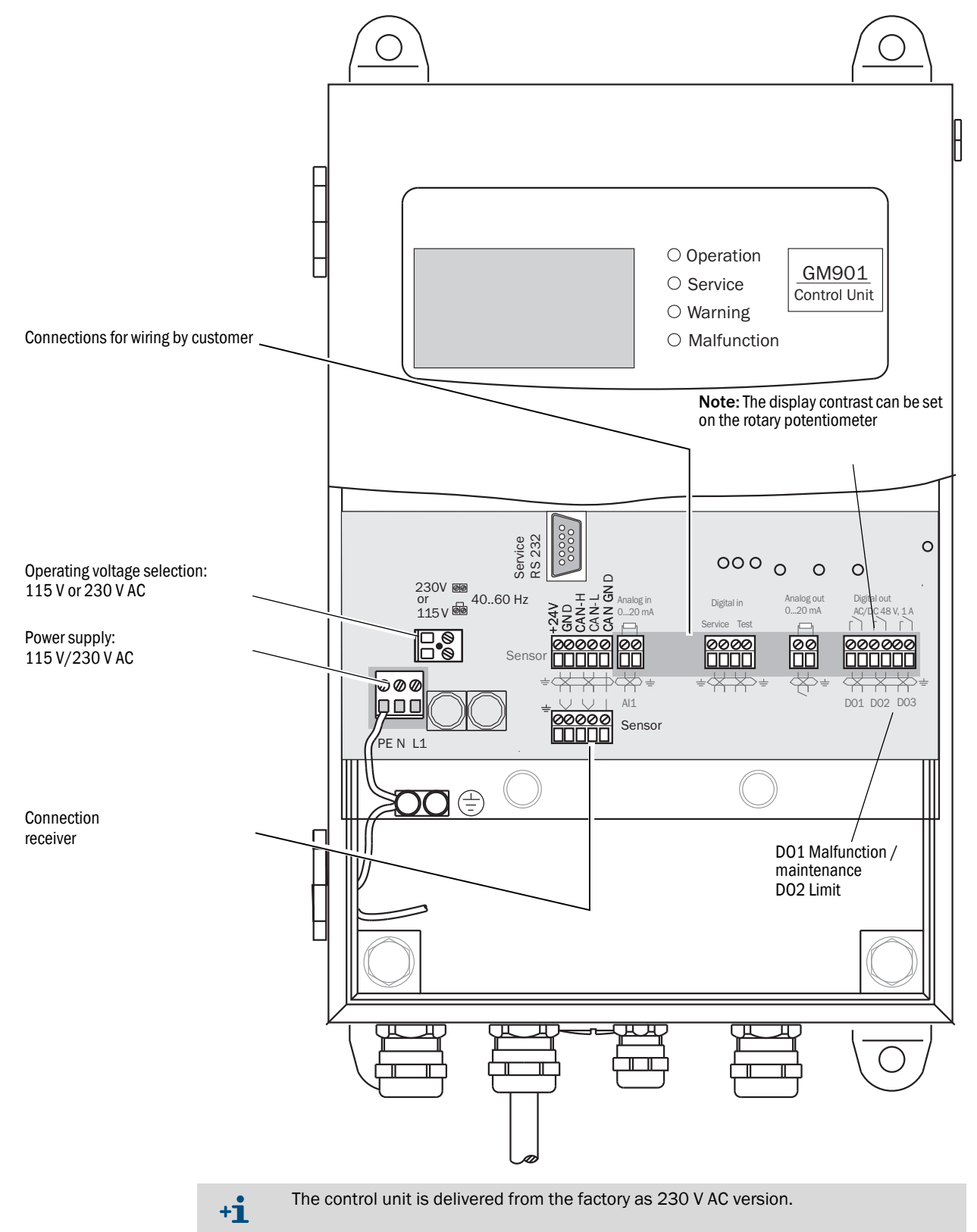

# 6.6 Electrical wiring: Control unit – PROFIBUS

Fig. 19: Electrical connections on the control unit – PROFIBUS (on-site)

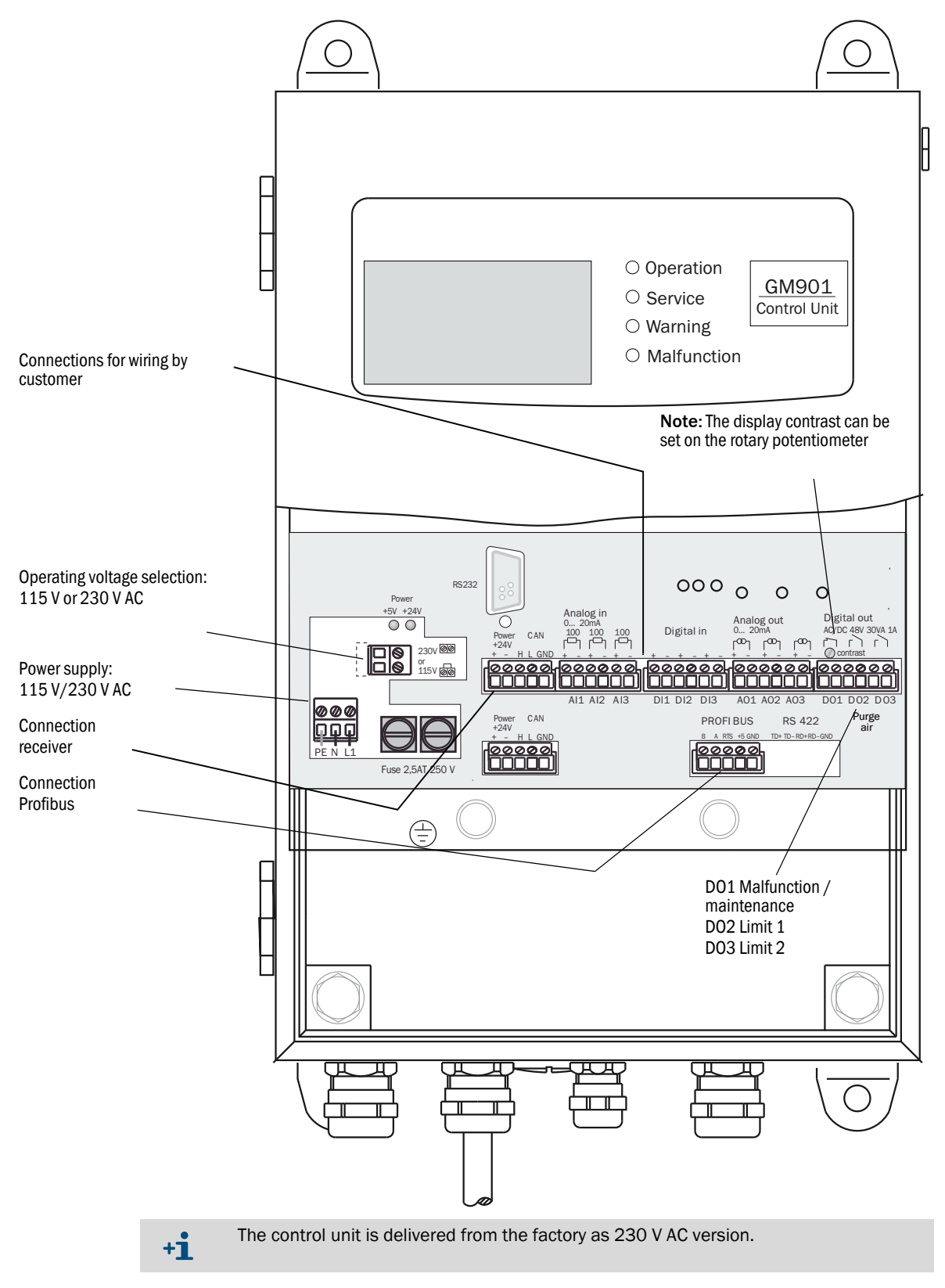
## 6.7 Electrical connections of the evaluation unit

Fig. 20: Electrical connections of the evaluation unit

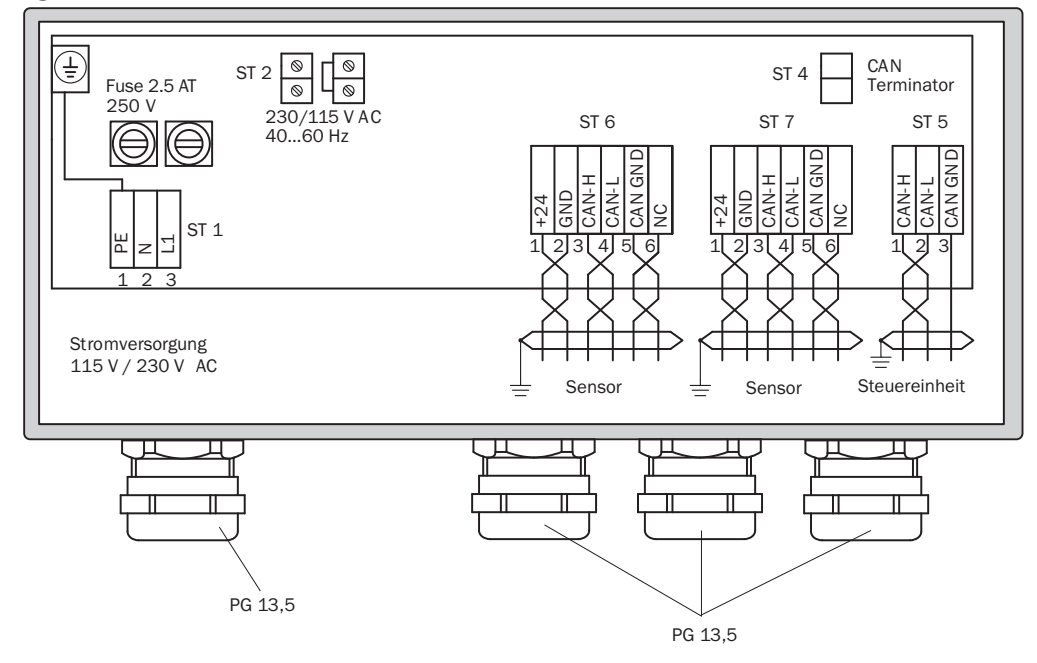

### Connection on the control unit - terminal strip ST 5

Cable length max. 1000 m

CAN-H / CAN-L / CAN GND

### Connection on the GM901 receiver - terminal strip ST 6 or ST 7

Standard cable (2 m)

| +24 V   | RS |
|---------|----|
| GND     | GR |
| CAN-H   | YE |
| CAN-L   | GN |
| CAN-GND | BR |

## 7 Commissioning

## 7.1 Requirements for commissioning

The following work must be completed or checked again before commissioning:

- Check the electric installation
- Check and function tests (fan rotation direction) of the purge air unit (option)
- ► Flange alignment
- Check (measure) the active measuring distance, see "Measuring distance definition", page 25

## 7.2 Calibration

### 7.2.1 Prerequisites for zero adjust

- Carry out the zero adjust **only** before initial commissioning or recommissioning! The environment must be free from CO. The adjustment can be made directly at the sampling point when the plant is switched off and the duct free from CO. If this is not possible, carry out the zero adjust with the sender and receiver of the GM901 on the assembly brackets.
- The system is stable after a warm-up phase of approx. 30 minutes after switching the power supply on.
- Never align the assembly brackets during zero adjust!

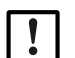

### NOTE:

The purge air fixtures of the GM901 must be readjusted on the duct, see "Installing the GM901 CO measuring device", page 27! Setting the measuring distance alters the device parameters and therefore this value must be set before the zero adjust (see "Changing the flange - flange measuring distance and the active measuring distance", page 57).

Fig. 21: Zero path of the GM901

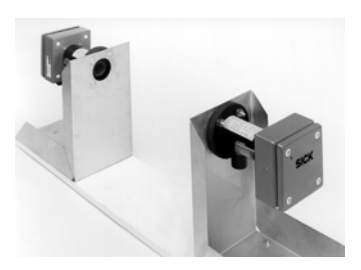

L<sub>FI-FI</sub>... Measure - flange - flange of the duct measuring distance

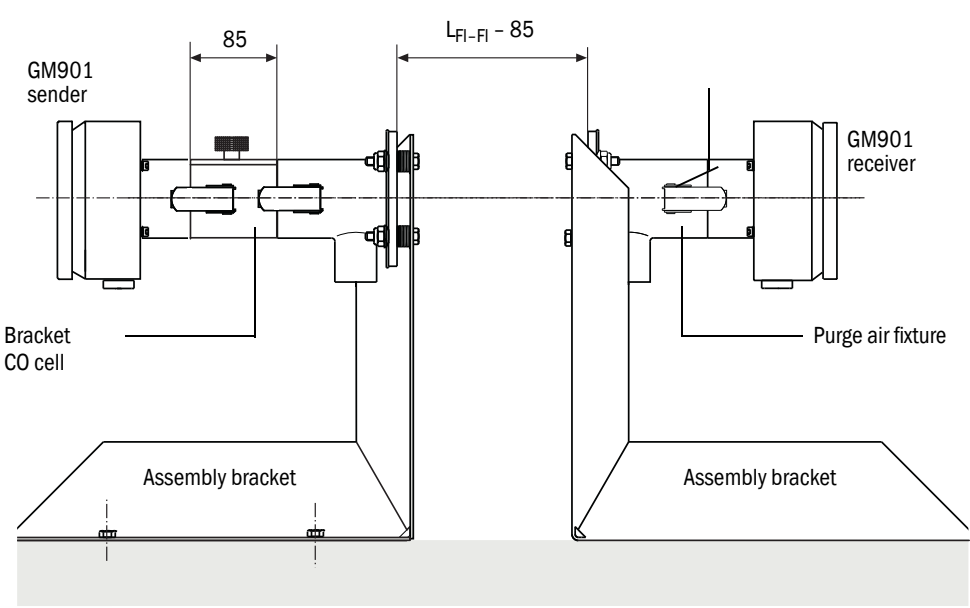

Even surface

## 7.2.2 Calibrating the GM901 Standard

#### Prerequisite

Only for devices with corresponding type code and temperature range, see "Device variants", page 17.

### Procedure

- 1 Perform zero adjust, (see "Zero adjust", page 41)
- 2 Enter the offset correction of the zero point measurement, see "Changing the calibration values", page 65.
- 3 Perform manual SPAN test (optional), see "SPAN test (optional)", page 42.
- 4 Enter SPAN value, see "Changing the calibration values", page 65.

### 7.2.3 Calibrating the GM901 with extended calibration

#### Prerequisite

Only for devices with corresponding type code and temperature range, see "Device variants", page 17.

Adjustment of reference value "SPAN" for high temperatures

Analyzers with extended or high temperature calibration (430 °C) have a single calibration curve over the entire operating range. To optimize the accuracy of the analyzer at higher temperatures, a further calculation is required before entering the zero point or "SPAN" value.

This additional calculation is necessary to better compensate for the difference between the calibration of the gas cell at ambient temperature and the operating temperature of the high temperature process.

The additional calculation is not necessary for measured values below 1600 ppm CO because the effects of temperature changes are not as pronounced.

#### **Preparatory work**

- 1 Press "cal".
- 2 Set the substitute temperature value to the actual ambient temperature, see "Changing the substitute temperature value", page 58.
- 3 Set "Temperature Input External" to "No", see "Setting the use of an external temperature sensor", page 59.
- 4 Make sure algorithm coefficients C3 to C6 are set to "1". Do not set these values, see "Setting the use of an external temperature sensor", page 59. Contact SICK Service when this is not the case.
- 5 Set SPAN value to "1", see "Changing the calibration values", page 65.

#### Procedure

- 1 Perform zero adjust, (see "Zero adjust", page 41).
- 2 Enter the offset correction of the zero point measurement, see "Changing the calibration values", page 65.
- 3 Perform manual SPAN test (optional), see "SPAN test (optional)", page 42. Note the SPAN value.
- 4 Perform calculation for high temperature SPAN value:
  - Use Calculation Table "span offset calculation for units with extended calibration" (available under www.sick.com/GM901/other downloads/).
  - Enter the noted SPAN value and the process temperature in the Calculation Table.Note the high temperature SPAN value.
- 5 Enter the high temperature SPAN value, see "Changing the calibration values", page 65.
- 6 Reset temperature parameters to reflect process conditions, see "Temperature", page 58.

### 7.2.4 Zero adjust

### Creating the zero path

- Have the assembly bracket for zero adjust ready.
- Remove the purge air fixtures from the sender and receiver, and secure them on the assembly bracket (available as an option).
- Attach the holder for the CO cell, e.g., on the sender; but do not use a cell filled with CO when a sensitivity test is also planned.
- Adjust the assembly bracket to the flange flange (cell holder) measure minus 85 mm of the duct measuring distance as shown in Fig. 21.
- ► Align the purge air fixtures optically using the adjustment device.
- ► Fasten the sender and receiver on the purge air fixtures.

Fig. 22: Alignment using the adjustment device (lamp, tube)

Light point on the focusing screen

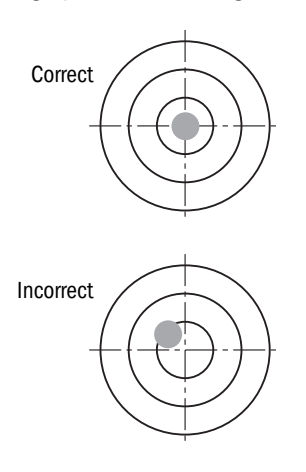

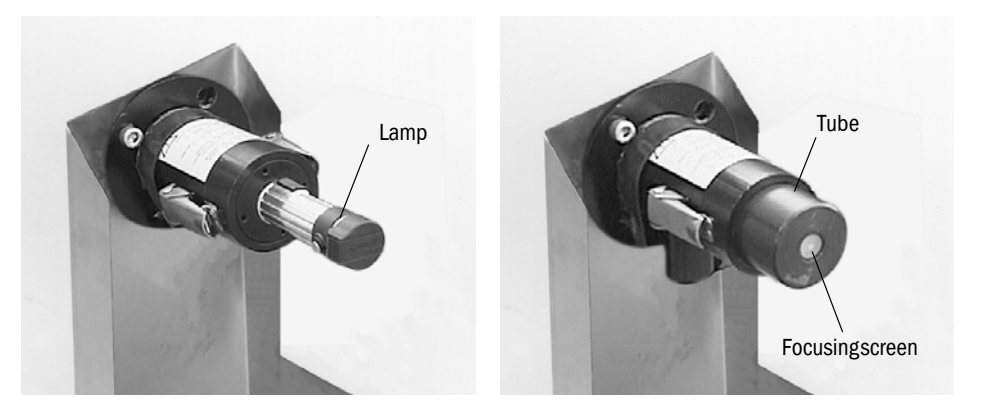

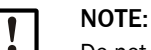

Do not change the alignment of the assembly brackets.

### Starting zero adjust

Press CAL on the operating panel of the control unit to start the zero adjust (see "Performing zero adjust", page 69).

### 7.2.5 SPAN test (optional)

An optional manual SPAN test can be carried out for linearity control.

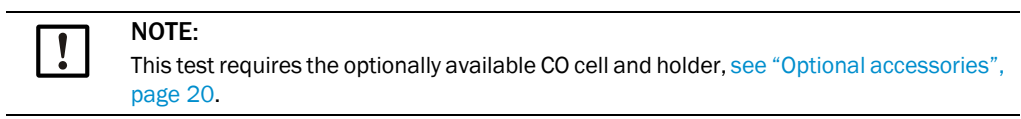

### 7.2.5.1 Determining the test values

Determine the test concentration (test cell value) using the following formula:

TW  $[ppm \times m] = MB [ppm] \times x \times S [m]$ 

- S = Measuring distance
- x = Test point location

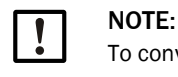

To convert mg/m<sup>3</sup> N to ppm:  $1 \text{ mg/m}^3 \text{ N} = 0.8 \text{ ppm}$ 

#### Example:

Example values: MB = 1500 ppm S = 4 m Test point at 70% of MBx = 0.7 Calculation: TW [ppm × m] = MB [ppm] × x × S [m] TW [ppm × m] ×= 1500 [ppm] × 0.7 × 1 [m] TW [ppm × m] ×= 1050 [ppm × m]

#### **Result:**

Test value of the test cell: 1050 ppm × m

Deliverable test cell: 1600 ppm × m

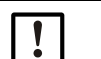

#### NOTE:

Only the following test cells are available:

- 1600 ppm × m
- 4000 ppm × m
- 10000 ppm × m

### 7.2.5.2 Carrying out a SPAN test

- Preparations for performing the SPAN test, see "SPAN Test", page 70.
- Insert the test cell holder on the sender .

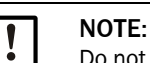

Do not insert a cell filled with CO yet.

Fig. 23: GM901 sender with test cell holder

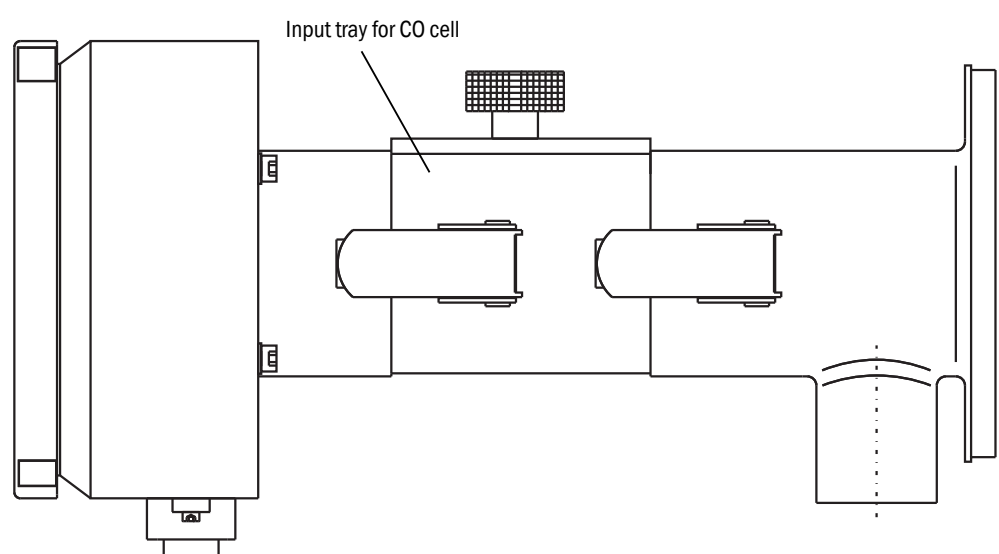

Press CAL on the operating panel of the control unit to start the SPAN test (see "SPAN Test", page 70) and follow the instructions displayed.

## 7.3 Fitting the measuring device on the duct

- Remove the sender and receiver from the purge air fixtures.
- Remove the holder for the CO cells.
- Remove the purge air fixtures from the assembly bracket.
- ▶ Keep the zero path parts such as assembly bracket, holder for CO cells in a safe place.
- Mount the GM901 at the sampling point, see "Installing the sender and receiver", page 29.
- Manual SPAN test (optional) for linearity control.

#### Preset parameter values 7.4

| Parameter Settings        |                                                                                                    |
|---------------------------|----------------------------------------------------------------------------------------------------|
| Physical Unit             | mg/Nm3                                                                                                    |
| Normalization             | wet                                                                                                    |
| Response time             | 24 s (parameter setting)<br>Note: The actual total response time is 30 s because the preset value (11)<br>of the Median filter extends the response time by 6 s. |
| Measuring Range           | 1000 mg/Nm <sup>3</sup>                                                                                                    |
| Limit Value               | 1000 mg/Nm <sup>3</sup>                                                                                                    |
|                           |                                                                                                    |
| Measuring Distance        |                                                                                                    |
| Flange - Flange           | 2500 mm                                                                                                    |
| Active Measuring Distance | 2000 mm                                                                                                    |
| Tomporatura               |                                                                                                    |
| Substitute                | 150 °C                                                                                                    |
| External                  |                                                                                                    |
| Scale Low                 | 0.00                                                                                                    |
| Scale High                | 250 °C                                                                                                    |
| Input Low                 | 4.0 mA                                                                                                    |
| Input High                | 20.0 mA                                                                                                    |
|                           |                                                                                                    |
| Humidity                  |                                                                                                    |
| Substitute                | 00.0 % (Vol.)                                                                                                    |
|                           |                                                                                                    |
| Pressure                  |                                                                                                    |
| Substitute                | 1013 hPa                                                                                                    |
|                           |                                                                                                    |
| Analog Out                |                                                                                                    |
| Live Zero                 | 4 mA                                                                                                    |
|                           |                                                                                                    |
| Calibration               |                                                                                                    |
| Span                      | 1.00                                                                                                    |
| Zero                      | +000                                                                                                    |
| Modian Filtor             |                                                                                                    |
|                           | 11                                                                                                    |
|                           | Note: The preset value 11 adds 6 seconds to the setting value (see "Median Filter", page 66).                                                                    |
| Parameter Device          |                                                                                                    |
| Serial Number             | Entered during final inspection                                                                                                    |
|                           |                                                                                                    |
| Software Revision         |                                                                                                    |
| Sensor Unit               | Current software version                                                                                                    |
| Evaluation Unit           | Current software version                                                                                                    |
| Configuration             | Type code of the control unit                                                                                                    |
|                           |                                                                                                    |
| Service                   |                                                                                                    |
| C1                        | Determined during zero adjust                                                                                                    |
| C2                        | Determined during zero adjust                                                                                                    |
| C3                        |                                                                                                    |
| C4                        | Factory data assigned to the GM901 receiver.                                                                                                    |
| C5                        |                                                                                                    |
| C6                        | (Individual for each device)                                                                                                    |
| C7                        |                                                                                                    |
| C8                        |                                                                                                    |

44

# 8 Operation

## 8.1 Operating and display elements

## 8.1.1 Control unit operating panel

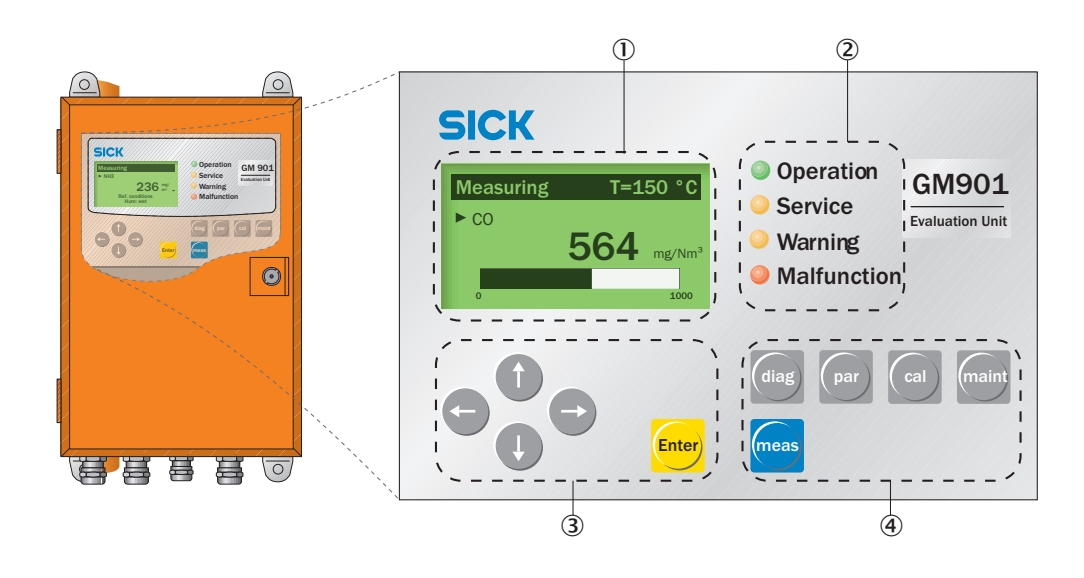

| 1 | Display                                                                                                    |                               |
|---|----------------------------------------------------------------------------------------------------|-------------------------------|
| 2 | Status LEDs                                                                                                    |                               |
| 3 | <ul> <li>Arrow buttons to edit units/digits</li> <li>Move the cursor</li> <li>Increase/decrease digits</li> <li>Abort and return button (arrow left)</li> </ul> |                               |
|   | Enter                                                                                                    | Confirm set value             |
| 4 | Function buttons and submenus                                                                                                    |                               |
|   | "diag": Diagnosis                                                                                                    | see "Diagnosis", page 48      |
|   | "par": Parameter                                                                                                    | see "Parameters", page 51     |
|   | "cal": Calibration                                                                                                    | see "Calibration", page 68    |
|   | "maint": Maintenance                                                                                                    | see "Maintenance", page 71    |
|   | "meas": Measurement                                                                                                    | see "Measuring mode", page 47 |

## 8 OPERATION

## 8.1.2 Display

| Measuring | T=150 °  | T=150 °C   | Measured value of an external temperature sensor or an internal adjustable default value |
|-----------|----------|------------|------------------------------------------------------------------------------------------|
| ► CO      |          | 564 mg/Nm3 | Current measured value                                                                   |
|           | 564 mg/N | 0          | Measuring range start value, adjustable                                                  |
|           | 100      | 2000       | Measuring range end value, adjustable                                                    |
|           |          | t          | Adjustable limit value                                                                   |

## 8.1.3 Status LEDs

| LED          | Significance                                                                                                    |
|--------------|----------------------------------------------------------------------------------------------------|
| OPERATION    | <ul><li>Measuring mode</li><li>Device is switched on. Power voltage available.</li></ul>                                                                  |
| 0            | Service mode                                                                                                    |
| SERVICE      |                                                                                                    |
| O<br>Warning | <ul> <li>Warning message</li> <li>At least one warning message pending</li> <li>Read the warning message, see Diagnosis mode (diag)</li> </ul>            |
| MALFUNCTION  | <ul> <li>Device malfunction</li> <li>At least one malfunction message pending</li> <li>Read the malfunction message, see Diagnosis mode (diag)</li> </ul> |

## 9 Menus

## 9.1 Measuring mode

The measuring mode display is shown during active measuring operation.

- The "Operation" Status LED is green.
- Explanations of the measuring mode display, see "Display", page 46

| Displa | ау              |                                  | Action | Note                                                         |
|--------|-----------------|----------------------------------|--------|--------------------------------------------------------------|
|        | Measuring<br>CO | T=150°C<br>1128 <sup>mg/</sup> 3 |        | Press " <b>Meas</b> " for immediate return to measuring mode |
|        | 0               | 2000                             |        |                                                              |

## 9.2 Diagnosis

Menu "Diagnosis" serves to view the following data:

- Malfunction: Malfunction messages
- Warning: Warning messages
- Sensor values: Displays sensor measured values for error diagnosis

## 9.2.1 Viewing malfunction messages

| Display                                                                          | Action                                                                             | Note                                                           |
|----------------------------------------------------------------------------------|------------------------------------------------------------------------------------|----------------------------------------------------------------|
| Measuring         T=150°C           CO         1128 Nm3           0         2000 | Press "diag"                                                                       | Display switches to Diagnosis mode                             |
| Diagnosis<br>►Malfunction<br>Warning<br>Sensor values<br>← back                  | <ul> <li>Select "Malfunction " with "Arrow down"</li> <li>Press "Enter"</li> </ul> | Displays malfunction messages                                  |
| Malfunction 1 of 1<br>Signal too high<br>← back                                  | Press "Arrow left" (back)                                                          | Displays possible malfunctions, see<br>"Malfunctions", page 78 |
| Diagnosis<br>► Malfunction<br>Warning<br>Sensor values<br>← back                 |                                                                                    |                                                                |

## 9.2.2 Viewing warning messages

| Display                                                                          | Action                                                                        | Note                                                                                                    |
|----------------------------------------------------------------------------------|-------------------------------------------------------------------------------|----------------------------------------------------------------------------------------------------|
| Measuring         T=150°C           CO         1128 Nm3           0         2000 | Press "diag"                                                                  | Display switches to Diagnosis mode                                                                           |
| Diagnosis<br>Malfunction<br>►Warning<br>Sensor values<br>← back                  | <ul> <li>Select "Warning" with "Arrow down"</li> <li>Press "Enter"</li> </ul> | Displays warning messages                                                                                    |
| Warning<br>No warnings<br>← back                                                 | Press "Arrow left" (back)                                                     | Displays possible warnings (see<br>"Warnings", page 77) and<br>malfunctions (see "Malfunctions",<br>page 78) |
| Diagnosis<br>Malfunction<br>►Warning<br>Sensor values<br>← back                  |                                                                               |                                                                                                    |

### 9.2.3 Viewing sensor values

| Display                                                                                                    | Action                                                                              | Note                                                   |
|----------------------------------------------------------------------------------------------------|-------------------------------------------------------------------------------------|--------------------------------------------------------|
| Measuring         T=150°C           CO         1128 Nm3           0         2000                                                                                                    | Press "diag"                                                                        | Display switches to Diagnosis mode                     |
| Diagnosis<br>Malfunction<br>Warning<br>► Sensor values<br>← back                                                                                                    | <ul> <li>Select "Sensor values" with "Arrow down"</li> <li>Press "Enter"</li> </ul> | Displays sensor measured values for<br>error diagnosis |
| Sensor values           V1: 3.600         TE: 57.0           V2: 4.200         TO: 60.1           DK: 0.000         TD: 10.7           CC: 500.0         AG: 12.04           ← back |                                                                                     | Use these data when completing the<br>Diagnosis form.  |
| Diagnosis<br>Malfunction<br>Warning<br>► Sensor values<br>← back                                                                                                    |                                                                                     |                                                        |

## 9.3 Parameters

The following settings can be viewed and changed:

### Submenu "Parameter settings"

- 1 Physical Unit, see "Changing the physical unit", page 52
- 2 Normalization, see "Setting the humidity correction", page 53
- 3 Response Time, see "Changing the response time", page 54
- 4 Measuring Range, see "Changing the measuring range", page 55
- 5 Limit Value, see "Changing the limit value", page 56
- 6 Meas.Distance, see "Changing the flange flange measuring distance and the active measuring distance", page 57
- 7 Temperature, see "Temperature", page 58
- 8 Humidity, see "Setting the humidity content in sample gas", page 62
- 9 Pressure, see "Setting the sample gas pressure", page 63
- 10 Analog Out, see "Changing the Live Zero value of the analog output (Analog Out)", page 64
- 11 Calibration, see "Setting the sample gas pressure", page 63
- 12 Median Filter, see "Median Filter", page 66

### Submenu "Device", see "Device characteristic data (Device)", page 66

- 1 Serial Number
- 2 Software Version
- 3 Control Unit Configuration

### Submenu "Service", see "Service", page 68

1 Calibration values, device-specific

## 9.3.1 Changing the physical unit

Submenu item "Physical Unit" serves to set the physical unit for the CO value output. Available are:

- ppm
- mg/Nm<sup>3</sup>
- mg/m<sup>3</sup>

| Display                                                                                                    | Action                                                                      | Note                                                                  |
|----------------------------------------------------------------------------------------------------|-----------------------------------------------------------------------------|-----------------------------------------------------------------------|
| Parameter Settings <ul> <li>Physical Unit <ul> <li>Normalization</li> <li>Response Time</li> <li>Measuring Range</li> </ul> </li> <li>tack</li> </ul> | Colort "Discussional Harita"                                                | All parameters that can be edited are accessible in this menu         |
| Limit Value<br>Meas. Distance<br>Temperature<br>Humidity<br>Pressure<br>Analog Out<br>Calibration<br>Median Filter                                    | <ul> <li>Select "Physical Unit"</li> <li>Confirm with "Enter"</li> </ul>    |                                                                       |
| Password<br>Password 1234<br>← back → select                                                                                                    | Enter password and press "Enter"                                            | The password is 1234<br>The password remains active for<br>30 minutes |
| Physical Unit <ul> <li>Unit : mg / Nm³</li> <li>back</li> <li>edit: Enter</li> </ul>                                                                  | ► Press "Enter"                                                             | Displays the physical unit                                            |
| Physical Unit         ► Unit : mg / Nm³         ppm       mg/Nm³         ← back       → select                                                        | <ul> <li>Select with "Arrow right"</li> <li>Confirm with "Enter"</li> </ul> | Selects the physical unit                                             |
| Physical Unit         ► Unit : ppm         ← back       edit: Enter                                                                                   | Press "Arrow left" (back)                                                   | Display returns to selection screen                                   |

## 9.3.2 Setting the humidity correction

Submenu item "Normalization" serves to set whether the measured value is output calculated as "wet" or "dry". The default value entered for  $H_2O$  is used here, see "Setting the humidity content in sample gas", page 62.

The damp correction is activated when "wet" is set. Available are:

- dry
- wet

| Display                                                                                                    | Action                                                               | Note                                   |
|----------------------------------------------------------------------------------------------------|----------------------------------------------------------------------|----------------------------------------|
| Parameter Settings         Pysical Unit         ► Normalization         Response Time         Measuring Range         ✓ back | <ul> <li>Select "Normalization"</li> <li>Press "Enter"</li> </ul>    | Measured value normalization           |
| Normalization  ► Mode : wet  ← back edit: Enter                                                                              | Press "Enter"                                                        | Basic factory setting                  |
| Normalization  ► Mode :  dry wet  to back → select                                                                           | <ul> <li>Select with "Arrow right"</li> <li>Press "Enter"</li> </ul> | Confirm with "Enter" to save new mode. |
| Normalization  ► Mode : dry  ← back edit: Enter                                                                              | Press "Arrow left" (back)                                            | Display returns to selection screen    |

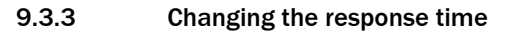

| Display                                                                                                    | Action                                                                                                    | Note                                                                                                    |
|----------------------------------------------------------------------------------------------------|----------------------------------------------------------------------------------------------------|----------------------------------------------------------------------------------------------------|
| Parameter Settings         Physical Unit         Normalization         ▶ Response Time         Measuring Range         ✓ back | <ul> <li>Select "Response Time"</li> <li>Press "Enter"</li> </ul>                                                                 | Response time                                                                                                    |
| Response Time         ► Time       24 s         ← back       edit: Enter                                                      | Press "Enter"                                                                                                    | Basic factory setting: 24 s<br>Min: 5 s<br>Max: 360 s<br>Note: The actual total response time is<br>30 s because the preset value (11) of<br>the Median filter extends the response<br>time by 6 s. |
| Response Time         ► Time       024 s         ← back       → select                                                        | <ul> <li>Select with "Arrow right"</li> <li>Enter new value with "Arrow up" or<br/>"Arrow down"</li> <li>Press "Enter"</li> </ul> | Confirm with "Enter" to save new value.                                                                                                    |
| Response Time         ► Time       24 s         ← back       edit: Enter                                                      | Press "Arrow left" (back)                                                                                                    | Display returns to selection screen                                                                                                    |

## 9.3.4 Changing the measuring range

| Display                                                                                                    | Action                                                                                                    | Note                                                                         |
|----------------------------------------------------------------------------------------------------|----------------------------------------------------------------------------------------------------|------------------------------------------------------------------------------|
| Parameter Settings         Physical Unit         Normalization         Response Time         ► Measuring Range         ► back | <ul> <li>Select "Measuring Range"</li> <li>Press "Enter"</li> </ul>                                                               | Measuring range                                                              |
| Measuring Range<br>► Range: 1000 mg/Nm <sup>3</sup><br>← back edit: Enter                                                     | ► Press "Enter"                                                                                                    | Basic factory setting:<br>1000 mg/Nm <sup>3</sup><br>Min: 100<br>Max: 60 000 |
| Measuring Range<br>► Range: 01000 mg/Nm <sup>3</sup><br>← back → select                                                       | <ul> <li>Select with "Arrow right"</li> <li>Enter new value with "Arrow up" or<br/>"Arrow down"</li> <li>Press "Enter"</li> </ul> | Confirm with "Enter" to save new value.                                      |
| Measuring Range<br>► Range: 1000 mg/Nm³<br>← back edit: Enter                                                                 | Press "Arrow left" (back)                                                                                                    | Display returns to selection screen                                          |

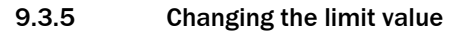

| Display                                                                                                    | Action                                                                                                    | Note                                                                                                    |
|----------------------------------------------------------------------------------------------------|----------------------------------------------------------------------------------------------------|----------------------------------------------------------------------------------------------------|
| Parameter Settings         ► Limit Value         Meas. Distance         Temperature         Humidity         ▼ | <ul> <li>Select "Limit Value"</li> <li>Press "Enter"</li> </ul>                                                                   | Limit value                                                                                                    |
| Limit Value<br>► Limit: 1000 mg/Nm <sup>3</sup><br>← back edit: Enter                                          | ► Press "Enter"                                                                                                    | Basic factory setting:<br>1000 mg/Nm <sup>3</sup><br>Caution: Is the value within the<br>selected measuring range? |
| Limit Value<br>► Limit: 01000 mg/Nm³<br>← back → select                                                        | <ul> <li>Select with "Arrow right"</li> <li>Enter new value with "Arrow up" or<br/>"Arrow down"</li> <li>Press "Enter"</li> </ul> | Confirm with " <b>Enter</b> " to save new value.                                                                   |
| Limit Value<br>► Limit: 1000 mg/Nm³<br>← back edit: Enter                                                      | Press "Arrow left" (back)                                                                                                    | Display returns to selection screen                                                                                |

| Display                                                                                                    | Action                                                                                                    | Note                                                                                                    |
|----------------------------------------------------------------------------------------------------|----------------------------------------------------------------------------------------------------|----------------------------------------------------------------------------------------------------|
| Parameter Settings         Limit Value       ▲         ► Meas. Distance       ▲         Temperature       ↓         Humidity       ▼         ← back       ▼ | <ul> <li>Select "Meas. Distance"</li> <li>Press "Enter"</li> </ul>                                                                | Measuring distance<br>Setting the measuring distance alters<br>the device parameters and therefore<br>this value must be set before the zero<br>adjust. |
| Meas. Distance <ul> <li>► FI FI. : 2500 mm</li> <li>Active : 2000 mm</li> </ul> ← back edit: Enter                                                          | Select "FIFI." and confirm with "Enter"                                                                                           | Basic factory setting for measuring<br>distance FIFI.: mm 2500 mm<br>Min: 500 mm<br>Max: 8 000 mm                                                       |
| Meas. Distance <ul> <li>FI FI. : 02500 mm</li> <li>Active : 2000 mm</li> </ul> ← back edit: Enter                                                           | <ul> <li>Select with "Arrow right"</li> <li>Enter new value with "Arrow up" or<br/>"Arrow down"</li> <li>Press "Enter"</li> </ul> | Enter value for measuring distance<br>flange-flange<br>Confirm with "Enter" to save new value                                                           |
| Meas. Distance <ul> <li>► FI FI. : 2500 mm</li> <li>Active : 2000 mm</li> </ul> ← back edit: Enter                                                          |                                                                                                    |                                                                                                    |
| Meas. Distance<br>Fl Fl. : 2500 mm<br>► Active : 2000 mm<br>← back edit: Enter                                                                              | <ul> <li>Select "Active with "Arrow down"</li> <li>Press "Enter"</li> </ul>                                                       | Enter the active measuring distance<br>Entering the active measuring<br>distance must be very precise (+- 1%)!                                          |
| Meas. Distance<br>Fl Fl. : 2500 mm<br>► Active : 02000 mm<br>← back edit: Enter                                                                             | <ul> <li>Select with "Arrow right"</li> <li>Enter new value with "Arrow up" or<br/>"Arrow down"</li> <li>Press "Enter"</li> </ul> | Basic factory setting for the active<br>measuring distance: 2000 mm<br>Confirm with "Enter" to save new value                                           |
| Meas. Distance<br>Fl Fl. : 2500 mm<br>► Active : 2000 mm<br>← back edit: Enter                                                                              | Press "Arrow left" (back)                                                                                                    | Display returns to selection screen                                                                                                    |

## 9.3.6 Changing the flange - flange measuring distance and the active measuring distance

### 9.3.7 Temperature

Submenu item "Temperature Input" serves to check and change the following settings.

- Substitute: Substitute temperature value when the temperature sensor fails
- External: Using an external temperature sensor
- Scale Low: Lower limit value for the sample gas temperature
- Scale High: Upper limit value for the sample gas temperature
- Input Low: mA signal for the lower limit value of the sample gas temperature
- Input High: mA signal for the upper limit value of the sample gas temperature

| 9.3.7.1 Changing the substitute temperature va | alue |
|------------------------------------------------|------|
|------------------------------------------------|------|

| Display                                                                                                    | Action                                                                                                    | Note                                                                                                    |
|----------------------------------------------------------------------------------------------------|----------------------------------------------------------------------------------------------------|----------------------------------------------------------------------------------------------------|
| Parameter Settings         Limit Value         Meas. Distance         ► Temperature         Humidity         ▼ back                                                                                                    | <ul> <li>Select "Temperature"</li> <li>Press "Enter"</li> </ul>                                                                   | Exhaust gas temperature                                                                                   |
| Temperature Input         ► Substitute       150 °C         External       Analn         Scale Low       0 °C         Scale High       250 °C         ← back       Select →         Input Low :       4,0 mA         Input High :       20.0 mA | <ul> <li>Select using "Arrow down" or "Arrow up"</li> <li>Press "Enter"</li> </ul>                                                | Enter the substitute temperature value<br>Further input options are explained in<br>the following screens |
| Temperature Input         ► Substitute       150 °C         External       Analn         Scale Low       0 °C         Scale High       250 °C         ← back       Select →                                                                     | <ul> <li>Select with "Arrow right"</li> <li>Enter new value with "Arrow down" or<br/>"Arrow up"</li> <li>Press "Enter"</li> </ul> | Basic factory setting for substitute<br>temperature value: 150 °C                                         |
| Temperature Input         ► Substitute       150 °C         External       Analn         Scale Low       0 °C         Scale High       250 °C         ← back       → Select                                                                     |                                                                                                    |                                                                                                    |

| Display                                                                                                    | Action                                                                             | Note                                       |
|----------------------------------------------------------------------------------------------------|------------------------------------------------------------------------------------|--------------------------------------------|
| Parameter Settings         Limit Value       ▲         Meas. Distance       ▲         ► Temperature       Humidity         Humidity       ▼                                        | <ul> <li>Select "Temperature"</li> <li>Press "Enter"</li> </ul>                    | Exhaust gas temperature                    |
| Temperature Input         Substitute       150 °C         ► External       Analn         Scale Low       0 °C         Scale High       250 °C         ← back       Edit: Enter     | <ul> <li>Select using "Arrow down" or "Arrow up"</li> <li>Press "Enter"</li> </ul> | Using an external temperature sensor       |
| Temperature Input         Substitute       150 °C         ► External       Yes No         Scale Low       0 °C         Scale High       250 °C         ← back       → Select       | <ul> <li>Select with "Arrow right"</li> <li>Press "Enter"</li> </ul>               | Confirm with "Enter" to save the selection |
| Temperature Source         ► Source       Analn         ← back       Edit:Enter                                                                                                    |                                                                                    |                                            |
| Temperature Source<br>► Source<br>Analn<br>▼<br>← back → Select                                                                                                    |                                                                                    |                                            |
| Temperature Input         Substitute       150 °C ↓         ► External       Analn         Scale Low       0 °C         Scale High       250 °C ↓         ← back       Edit: Enter |                                                                                    |                                            |

## 9.3.7.2 Setting the use of an external temperature sensor

| Display                                                                                                    | Action                                                                                                    | Note                                   |
|----------------------------------------------------------------------------------------------------|----------------------------------------------------------------------------------------------------|----------------------------------------|
| Parameter Settings         Limit Value       ▲         Meas. Distance       ▲         ► Temperature       Humidity         Humidity       ▼                                    | <ul> <li>Select "Temperature"</li> <li>Press "Enter"</li> </ul>                                                                   | Exhaust gas temperature                |
| Temperature InputSubstitute150 °CExternalAnaln► Scale Low0 °CScale High250 °C✓ backedit: Enter                                                                                 | <ul> <li>Select using "Arrow down" or "Arrow up"</li> <li>Press "Enter"</li> </ul>                                                | Basic factory setting: 0 °C            |
| Temperature Input         Substitute       150 °C         External       Analn         ► Scale Low       000 °C         Scale High       250 °C         ← back       -> Select | <ul> <li>Select with "Arrow right"</li> <li>Enter new value with "Arrow down" or<br/>"Arrow up"</li> <li>Press "Enter"</li> </ul> | Confirm with "Enter" to save new value |

9.3.7.3 Setting the temperature range: Lower limit value

9.3.7.4 Setting the temperature range: Upper limit value (20 mA)

| Display                                                                                                    | Action                                                                                                    | Note                                         |
|----------------------------------------------------------------------------------------------------|----------------------------------------------------------------------------------------------------|----------------------------------------------|
| Parameter Settings         Limit Value       ▲         Meas. Distance       ▲         ► Temperature       Humidity         Humidity       ▼                                    | <ul> <li>Select "Temperature"</li> <li>Press "Enter"</li> </ul>                                                                   | Exhaust gas temperature                      |
| Temperature Input         Substitute       150 °C         External       Analn         Scale Low       0 °C         ► Scale High       250 °C         ← back       Edit: Enter | <ul> <li>Select using "Arrow down" or "Arrow up"</li> <li>Press "Enter"</li> </ul>                                                | Basic factory setting: 250 °C<br>Max: 500 °C |
| Temperature Input         Substitute       150 °C         External       Analn         Scale Low       0 °C         ► Scale High       250 °C         ← back       → select    | <ul> <li>Select with "Arrow right"</li> <li>Enter new value with "Arrow down" or<br/>"Arrow up"</li> <li>Press "Enter"</li> </ul> |                                              |

60

## 9.3.7.5 Setting the signal: Live Zero

| Display                                                                                                    | Action                                                                                                    | Note                                                              |
|----------------------------------------------------------------------------------------------------|----------------------------------------------------------------------------------------------------|-------------------------------------------------------------------|
| Parameter Settings         Limit Value         Meas. Distance         ► Temperature         Humidity         ▼ back                                                          | <ul> <li>Select "Temperature"</li> <li>Press "Enter"</li> </ul>                                                                   | Exhaust gas temperature                                           |
| Temperature InputExternalAnalnScale Low0 °CScale High250 °C► Input Low4.0 mA✓backedit: Enter                                                                                 | <ul> <li>Select using "Arrow down" or "Arrow up"</li> <li>Press "Enter"</li> </ul>                                                | Signal for measuring range start<br>Basic factory setting: 4.0 mA |
| Temperature Input         External       Analn         Scale Low       0 °C         Scale High       250 °C         ► Input Low       0 4.0 mA         ← back       → select | <ul> <li>Select with "Arrow right"</li> <li>Enter new value with "Arrow down" or<br/>"Arrow up"</li> <li>Press "Enter"</li> </ul> | Confirm with "Enter" to save new value                            |

9.3.7.6 Setting the signal: Upper output value:

| Display                                                                                                    | Action                                                                                                    | Note                                                             |
|----------------------------------------------------------------------------------------------------|----------------------------------------------------------------------------------------------------|------------------------------------------------------------------|
| Parameter Settings         Limit Value       ▲         Meas. Distance       ▲         > Temperature       Humidity         + back       ▼                                      | <ul> <li>Select "Temperature"</li> <li>Press "Enter"</li> </ul>                                                                   | Exhaust gas temperature                                          |
| Temperature InputScale Low0 °CScale High250 °CInput Low4.0 mA► Input High20.0 mA← backedit: Enter                                                                              | <ul> <li>Select using "Arrow down" or "Arrow up"</li> <li>Press "Enter"</li> </ul>                                                | Signal for measuring range end<br>Basic factory setting: 20.0 mA |
| Temperature Input         Scale Low       0 °C         Scale High       250 °C         Input Low       4.0 mA         ► Input High       20.0 mA         ← back       → select | <ul> <li>Select with "Arrow right"</li> <li>Enter new value with "Arrow down" or<br/>"Arrow up"</li> <li>Press "Enter"</li> </ul> | Confirm with "Enter" to save new value                           |

| Display                                                                                                    | Action                                                                                                    | Note                                                                                                    |
|----------------------------------------------------------------------------------------------------|----------------------------------------------------------------------------------------------------|----------------------------------------------------------------------------------------------------|
| Parameter Settings         Limit Value       ▲         Meas. Distance       ▲         Temperature       ►         ►Humidity       ▼         ← back       ▼ | <ul> <li>Select "Humidity" Moisture</li> <li>Press "Enter"</li> </ul>                                                             | Exhaust gas moisture                                                                                     |
| Humidity Input  ► Substitute : 0.0 %  ← back edit: Enter                                                                                                   | Press "Enter"                                                                                                    | Basic factory setting: 0.0%<br>This value is used to perform a gas<br>dryness correction.<br>Max.: 99.9% |
| Humidity Input  ► Substitute : 00.0 %  ← back → select                                                                                                    | <ul> <li>Select with "Arrow right"</li> <li>Enter new value with "Arrow down" or<br/>"Arrow up"</li> <li>Press "Enter"</li> </ul> | Confirm with "Enter" to save new value                                                                   |

## 9.3.8 Setting the humidity content in sample gas

## 9.3.9 Setting the sample gas pressure

| Display                                                                                                    | Action                                                                                                    | Note                                                                                                    |
|----------------------------------------------------------------------------------------------------|----------------------------------------------------------------------------------------------------|----------------------------------------------------------------------------------------------------|
| Parameter Settings         Humidity       ▲         ▶ Pressure       ▲         Analog Out       ▲         Calibration       ▼         ← back       ▼ | <ul> <li>Select "Pressure"</li> <li>Press "Enter"</li> </ul>                                                                      | Exhaust gas pressure                                                                                                    |
| Pressure Input         ► Substitute : 1013 hPa         ← back       edit: Enter                                                                      | ► Press "Enter"                                                                                                    | Basic factory setting: 1013 hPa<br>Min.: 800<br>Max.: 1200                                                                                  |
| Pressure Input      ► Substitute : 1013 hPa      ← back → select                                                                                     | <ul> <li>Select with "Arrow right"</li> <li>Enter new value with "Arrow down" or<br/>"Arrow up"</li> <li>Press "Enter"</li> </ul> | Confirm with " <b>Enter</b> " to save new<br>value.<br>The pressure correction is made in<br>ppm or Norm in the display using this<br>value |
| Pressure Input      ► Substitute : 1013 hPa      ► back edit: Enter                                                                                  |                                                                                                    |                                                                                                    |

| Display                                                                                                    | Action                                                                                                    | Note                                                                          |
|----------------------------------------------------------------------------------------------------|----------------------------------------------------------------------------------------------------|-------------------------------------------------------------------------------|
| Parameter Settings         Humidity       ▲         Pressure       ▲         ► Analog Out       ▲         Calibration       ▼         ← back       ▼ | <ul> <li>Select "Analog Out"</li> <li>Press "Enter"</li> </ul>                                                                    | Analog output/Live Zero                                                       |
| Analog Out<br>► Live Zero : 4 mA<br>← back edit: Enter                                                                                               | Press "Enter"                                                                                                    | Basic factory setting: 4 mA                                                   |
| Analog Out<br>► Live Zero : 4mA<br>← back → select                                                                                                   | <ul> <li>Select with "Arrow right"</li> <li>Enter new value with "Arrow down" or<br/>"Arrow up"</li> <li>Press "Enter"</li> </ul> | Confirm with " <b>Enter</b> " to save new value<br>Possible values: 0 to 4 mA |
| Analog Out<br>► Live Zero : 4 mA<br>← back edit: Enter                                                                                               |                                                                                                    |                                                                               |

## 9.3.10 Changing the Live Zero value of the analog output (Analog Out)

## 9.3.11 Changing the calibration values

| Display                                                                                                    | Action                                                                                                    | Note                                                                                                    |
|----------------------------------------------------------------------------------------------------|----------------------------------------------------------------------------------------------------|----------------------------------------------------------------------------------------------------|
| Parameter Settings         Humidity       ▲         Pressure       ▲         Analog Out       ►         Calibration       ➡         back       ■ | <ul> <li>Select "Calibration"</li> <li>Press "Enter"</li> </ul>                                                                   | On-site calibration                                                                                                |
| Calibration<br>► Span : 1.00<br>Zero : 0<br>← back edit: Enter                                                                                   | ► Press "Enter"                                                                                                    | SPAN / Characteristic Curve<br>Basic factory setting: 1.00<br>Change possible, e.g., after successful<br>Span test |
| Calibration<br>► Span : 1,00<br>Zero : 0<br>← back → select                                                                                      | <ul> <li>Select with "Arrow right"</li> <li>Enter new value with "Arrow down" or<br/>"Arrow up"</li> <li>Press "Enter"</li> </ul> | Confirm with "Enter" to save new value<br>Possible setting range for Span:<br>0.50 1.99                            |
| Calibration<br>► Span : 1.00<br>Zero : 0<br>← back edit: Enter                                                                                   |                                                                                                    |                                                                                                    |
| Calibration         Span : 1.00         ► Zero : 0         ← back       edit: Enter                                                              | ► Press "Enter"                                                                                                    | Basic factory setting: 0<br>Offset correction possible, e.g., after a<br>reference measurement                     |
| Calibration         Span : 1.00         ► Zero : + 0 0 0         ← back                                                                          | <ul> <li>Select with "Arrow right"</li> <li>Enter new value with "Arrow down" or<br/>"Arrow up"</li> <li>Press "Enter"</li> </ul> | Confirm with "Enter" to save new value                                                                             |
| Calibration         Span : 1.00         ▶ Zero : 0         ← back       edit: Enter                                                              | Press "Arrow left" (back)                                                                                                    | Display returns to selection screen                                                                                |

### 9.3.12 Median Filter

| Display                                                                                                    | Action                                                                                                    | Note                                                                                                    |
|----------------------------------------------------------------------------------------------------|----------------------------------------------------------------------------------------------------|----------------------------------------------------------------------------------------------------|
| Parameter Settings         Pressure       ▲         Analog Out       ▲         Calibration       ►         Median Filter       ▲         back       ▲ | <ul> <li>Select "Median Filter"</li> <li>Press "Enter"</li> </ul>                                                                 | The median filter reduces signal noise<br>caused by high dust concentrations or<br>rapidly changing processes.<br>Median Filter value:<br>"1" = no filter<br>"17" = highest value<br>"11" = preset value                                                                                                    |
| Median Filter<br>► Size : 11<br>← back edit: Enter                                                                                                    | <ul> <li>Select with "Arrow right"</li> <li>Enter new value with "Arrow down" or<br/>"Arrow up"</li> <li>Press "Enter"</li> </ul> | The Median Filter adds 1 to 9 seconds<br>to the response time according to the<br>following formula:<br>$\frac{(\text{Median Filter + 1})}{2}$ Example:<br>- Desired response time: 20 s<br>- When Median Filter = 15:<br>(15 + 1)/2 = 8  s extension<br>- Enter new value "Response Time":<br>12 s<br>(see "Changing the response time",<br>page 54) |

## 9.3.13 Device characteristic data (Device)

The following characteristic data can be viewed:

- Serial Number
- Software Revision
- Configuration

| Display                                                                   | Action                                                     | Note            |
|---------------------------------------------------------------------------|------------------------------------------------------------|-----------------|
| Parameters<br>Settings<br>► Device<br>Service<br>← back                   | <ul> <li>Select "Device"</li> <li>Press "Enter"</li> </ul> | Key device data |
| Parameter Device  ► Serial Number Software Revision Configuration  ← back | ► Press "Enter"                                            |                 |

| Display                                                                             | Action                                                                             | Note                                                                                   |
|-------------------------------------------------------------------------------------|------------------------------------------------------------------------------------|----------------------------------------------------------------------------------------|
| Serial Number<br>Number<br>► 0000 000<br>← back edit: Enter                         | Press "Arrow left" (back)                                                          | Displays the device serial number                                                      |
| Parameter Device<br>Serial Number<br>► Software Revision<br>Configuration<br>← back | <ul> <li>Select using "Arrow down" or "Arrow up"</li> <li>Press "Enter"</li> </ul> | Displays the software version                                                          |
| Software Revision  Sensor Unit: 90482610000 Evaluation Unit: 90482600000  back      | Press "Arrow left" (back)                                                          |                                                                                        |
| Parameter Device<br>Serial Number<br>► Software Revision<br>Configuration<br>← back |                                                                                    |                                                                                        |
| Parameter Device<br>Serial Number<br>Software Revision<br>► Configuration<br>← back | <ul> <li>Select using "Arrow down" or "Arrow up"</li> <li>Press "Enter"</li> </ul> | Device configuration                                                                   |
| Configuration<br>Configuration:<br>0112                                             | Press "Arrow left" (back)                                                          | Displays the device configuration<br>delivered<br>0112 = Standard<br>No input possible |
| Parameter Device<br>Serial Number<br>Software Revision<br>► Configuration<br>← back | Press "Arrow left" (back)                                                          |                                                                                        |

### 9.3.14 Service

| Display                                                                                                    | Action                                                                             | Note                                                                                         |
|----------------------------------------------------------------------------------------------------|------------------------------------------------------------------------------------|----------------------------------------------------------------------------------------------|
| Parameters<br>Settings<br>Device<br>► Service<br>← back                                                                                                    | <ul> <li>Select using "Arrow down" or "Arrow up"</li> <li>Press "Enter"</li> </ul> | Sensor calibration parameters<br>Caution: Changes lead to measured<br>value deviations       |
| Calibration Values         ► C1 : 0.0712         C2 : 0.0712         C3 : 500.1234         C4 : 20.1234         ← back         edit: Enter         C5 : 0.0123         C6 : 1.0000         C7 : 0.0123         C8 : 1.0000         C7 : 0.0123         C8 : 1.0000 | Press "Enter"                                                                      | These values may only be changed in<br>special cases e.g., after exchanging the<br>receiver! |

## 9.4 Calibration

Menu "Calibration" serves to view the following submenu items:

- Zero Adjust: Zero adjust
- SPAN Test: Manual SPAN test

## 9.4.1 Performing zero adjust

| Display                                                                                                    | Action                                                                                                    | Note                                                                                                    |
|----------------------------------------------------------------------------------------------------|----------------------------------------------------------------------------------------------------|----------------------------------------------------------------------------------------------------|
| Calibration<br>► Zero Adjust<br>Span Test<br>← back                                                                                         | <ul> <li>Press "CAL"</li> <li>Select "Zero Adjust" with "Enter"</li> </ul>                                    |                                                                                                    |
| Password<br>Password 1234<br>← back → select                                                                                                | Enter password "1234"                                                                                         | Prompt only appears when a warning is pending (e.g., device temperature)                                           |
| Zero Adjust<br>Are you sure to<br>start adjust<br>procedure ?<br>← back Start: Enter                                                        | <ul> <li>Confirm with "Enter"</li> <li>Cancel with "Arrow left" (back)</li> </ul>                             |                                                                                                    |
| Zero Adjust<br>Caution operation<br>temperatur not<br>valid<br>T: 61.5°C<br>Late Start: Enter                                               |                                                                                                    | Wait until device temperature is<br>reached<br>Message only appears when the<br>temperature has not yet stabilized |
| Zero Adjust<br>Please Wait !<br>*****                                                                                                    | <ul> <li>Confirm with "Enter"<br/>(for T=60 °C +- 0.5 °C)</li> <li>Cancel with "Arrow left" (back)</li> </ul> | No inputs can be made during the calibration procedure                                                             |
| Zero Adjust<br>Please wait<br>> Amplifer Values<br>Amp1: 0 Amp2: 6<br>************************************                                  |                                                                                                    | No inputs can be made during the calibration procedure                                                             |
| Zero Adjust           C1         : +0,0           ► C2 -var         : +0,0           C3         : +0,0           ← back         Save: Enter | Confirm with "Enter"                                                                                          | Data are saved                                                                                                    |

## 9.4.2 SPAN Test

| Display                                                                                                | Action                                                                                   | Note                                                                                                    |
|----------------------------------------------------------------------------------------------------|------------------------------------------------------------------------------------------|----------------------------------------------------------------------------------------------------|
| Calibration<br>Zero Adjust<br>► Span Test<br>← back                                                    | <ul> <li>Press "CAL"</li> <li>Select "Span Test" and confirm with<br/>"Enter"</li> </ul> |                                                                                                    |
| Password<br>Password 1234<br>← back → select                                                           | Enter password "1234"                                                                    | Prompt only appears when a warning is pending (e.g., device temperature)                                                                                                    |
| Zero Adjust<br>Are you sure to<br>start adjust<br>procedure ?<br>back Start: Enter                     | Confirm with "Enter"                                                                     | Starts the zero point adjustment for the<br>Span test                                                                                                    |
| Span Test<br>Please Wait !<br>****                                                                     |                                                                                          | Zero adjust is running<br>No input possible on the device                                                                                                    |
| Span Test<br>Please wait<br>Amplifer Values<br>Amp1: 0 Amp2: 6<br>************************************ |                                                                                          | Zero adjust is running<br>No input possible on the device                                                                                                    |
| Span Test<br>► Temperature: 25°C<br>CO: xxxxxxx ppm x m<br>← back edit: Enter                          | <ul> <li>Edit ambient temperature</li> <li>Insert test cell in the holder</li> </ul>     | Set the temperature to the current<br>ambient temperature<br>Compare the measured value<br>displayed with the value on the test cell<br>Deviations can be corrected with the<br>SPAN value when necessary, see<br>"Changing the calibration values",<br>page 65).<br>The Span factor to be set is calculated<br>from the setpoint value (label on test<br>cell) divided by the displayed measured<br>value.<br>Use " <b>Back</b> " to terminate span<br>adjustment. |

## 9.5 Maintenance

Menu "Maintenance" serves to view the following submenu items:

- Reset System: Restart system
- Maint Mode: Set Maintenance mode
- Test Analog Out: Check the power value on the analog output
- Test Relay: Relay test
- Reset Parameter: Reset parameters to the default setting

### 9.5.1 Reset System

| Display                                                                                                    | Action                                                                             | Note                            |
|----------------------------------------------------------------------------------------------------|------------------------------------------------------------------------------------|---------------------------------|
| Maintenance         ▶ Reset System         Maint Mode: No         Test Analog Out         Test Relay         ← back         Reset Parameter | <ul> <li>Select using "Arrow down" or "Arrow up"</li> <li>Press "Enter"</li> </ul> | Restarts the device             |
| Reset System         Are you sure to         start reset         procedure ?             back          Start: Enter                         | ► Press "Enter"                                                                    |                                 |
| Reset System<br>Reset System<br>Please wait !<br>*****                                                                                      |                                                                                    | No input possible on the device |
| Measuring         T=150°C           CO         1128 Nm3           0         2000                                                            |                                                                                    | Device is restarted             |

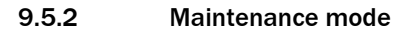

| Display                                                                                                    | Action                                                                             | Note                                                                                                    |
|----------------------------------------------------------------------------------------------------|------------------------------------------------------------------------------------|----------------------------------------------------------------------------------------------------|
| Maintenance<br>Reset System<br>► Maint Mode: No<br>Test Analog Out<br>Test Relay<br>► back                          | <ul> <li>Select using "Arrow down" or "Arrow up"</li> <li>Press "Enter"</li> </ul> |                                                                                                    |
| Maintenance         Reset System         ► Maint Mode: No         Test Analog Out         Test Relay         ► back | <ul> <li>Select with "Arrow right"</li> <li>Press "Enter"</li> </ul>               | Switches display to Maintenance mode<br>when " <b>Yes</b> " is selected<br>Output relay drops out<br>Analog output retains last value |
| Maintenance<br>Reset System<br>► Maint Mode: No<br>Test Analog Out<br>Test Relay<br>► back                          |                                                                                    |                                                                                                    |
#### 9.5.3 Test analog output

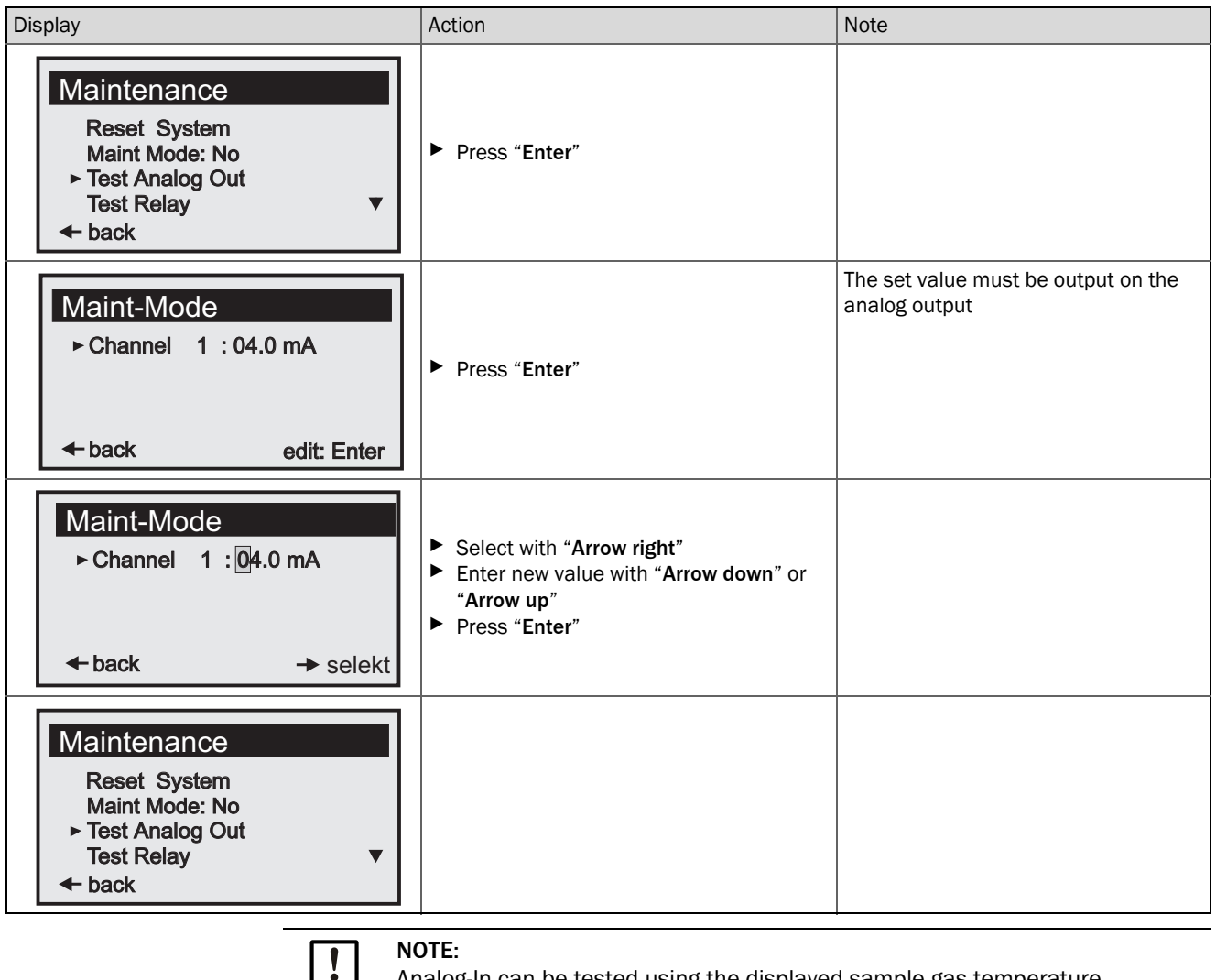

Analog-In can be tested using the displayed sample gas temperature.

### 9.5.4 Test relay

| Display                                                                                                    | Action                                                                             | Note                      |
|----------------------------------------------------------------------------------------------------|------------------------------------------------------------------------------------|---------------------------|
| Maintenance         Reset System         Maint Mode: No         Test Analog Out         ► Test Relay         ► back | <ul> <li>Select using "Arrow down" or "Arrow up"</li> <li>Press "Enter"</li> </ul> | Tests relay 1 and relay 2 |
| Test Relay         ▶ Relay 1: On         Relay 2: Off         ← back       edit: Enter                              | <ul> <li>Select using "Arrow down" or "Arrow up"</li> <li>Press "Enter"</li> </ul> |                           |
| Test Relay<br>► Relay 1: Off On<br>Relay 2: Off<br>← back → select                                                  | <ul> <li>Select with "Arrow right"</li> <li>Press "Enter"</li> </ul>               |                           |
| Test Relay<br>► Relay 1: On<br>Relay 2: Off<br>← back edit: Enter                                                   |                                                                                    |                           |

#### 9.5.5 Reset Parameter

| Display                                                                                         | Action          | Note                                                                        |
|-------------------------------------------------------------------------------------------------|-----------------|-----------------------------------------------------------------------------|
| Maintenance<br>Reset System<br>Maint-Mode: No<br>Test Analog Out<br>► Reset Parameter<br>← back | ► Press "Enter" |                                                                             |
| Reset System         Are you sure to         start reset         procedure ?                    | ► Press "Enter" | Caution: All values are reset to default.<br>Calibration data will be lost! |
| Maintenance<br>Reset System<br>Maint-Mode: No<br>Test Analog Out<br>► Reset Parameter<br>← back |                 | No input possible on the device                                             |

# 9.6 Connecting the PROFIBUS during commissioning (if installed)

| Profibus<br>Adresse: 125<br>← back select: Enter | <ul> <li>Activate Parameter mode (par).</li> <li>Call up menu Profibus and select address.</li> <li>Use the arrow keys to enter the corresponding 7 bit address and acknowledge.</li> </ul>                                                                                                    |
|--------------------------------------------------|----------------------------------------------------------------------------------------------------|
| Cold Start<br>Warm Start<br>← back start: Enter  | <ul> <li>Activate Maintenance mode (maint) and call up the Profibus menu.</li> <li>Perform menu item Cold Start.</li> <li>This initializes the PROFIBUS software with the new addresses.<br/>The device master file (GSD) can now be configured via the PROFIBUS Master for operation of the GM901.</li> </ul> |

# **10** Maintenance

### 10.1 General

Maintenance tasks are principally application-dependent because the influences are also individual. This is why the maintenance interval is typically determined based on experience.

### **10.2** Maintenance interval of individual components of GM901 CO systems

#### GM901 (sender, receiver, control unit)

| Interval    | Action                                                                                         |
|-------------|------------------------------------------------------------------------------------------------|
| Half-yearly | <ul> <li>Check optics and optical equipment for cleanness and clean as<br/>required</li> </ul> |
| Yearly      | Drift check (zero point/adjust and sensitivity check with test cells)                          |

# 11 Troubleshooting

# 11.1 Warnings

| Message                                    | Possible cause                                                                                                    | Action                                                                                                    |
|--------------------------------------------|----------------------------------------------------------------------------------------------------|----------------------------------------------------------------------------------------------------|
| Analog input temperature out of range      | • Input signal (0 20 mA) of the temperature measurement is outside the parameterized limits, the system continues running with the substitute temperature value                      | <ul> <li>Check temperature sensor</li> <li>Check cable connection</li> <li>Check parameterization (see<br/>"Temperature", page 58)</li> </ul>                                                                                                    |
| Temperature low,<br>no humidity correction | Measured gas temperature is so low that<br>it is assumed the plant has been<br>switched off. This means no cross-<br>sensitivity correction is performed for<br>exhaust gas humidity | <ul> <li>Check temperature sensor</li> <li>Check parameterization (see<br/>"Temperature", page 58). The switching<br/>point is at 70 °C or half the value of the<br/>substitute temperature depending on<br/>which value is lower</li> <li>No action required when the plant is<br/>switched off</li> </ul> |
| Sensor low signal                          | <ul> <li>Dust content too high</li> <li>Fog formation</li> <li>Optical surfaces of device contaminated</li> <li>Device not adjusted correctly</li> <li>Lamp defective</li> </ul>     | <ul> <li>Check device alignment</li> <li>Clean optical surfaces</li> <li>Check for free light path through the duct</li> <li>Check lamp</li> <li>Still warning message after carrying out the actions</li> <li>New zero adjust</li> </ul>                                                                   |
| Warming up                                 | • The required operating temperature is<br>not already reached shortly after the<br>device is switched on, the measured<br>values displayed can be outside the<br>tolerance          | <ul> <li>Wait approx. 30 minutes</li> </ul>                                                                                                    |
| Out of range                               | • The measured value exceeds the specified measuring range by more than 5%                                                                                                    | <ul> <li>Set the measuring range to a higher<br/>value (see "Changing the measuring<br/>range", page 55)</li> </ul>                                                                                                    |

# 11.2 Malfunctions

| Message                                    | Possible cause                                                                                                    | Action                                                                                                    |
|--------------------------------------------|----------------------------------------------------------------------------------------------------|----------------------------------------------------------------------------------------------------|
| EEPROM Parameter                           | <ul><li>Invalid parameters</li><li>Control unit defective</li></ul>                                                                                     | <ul> <li>Reset parameters (see "Reset Parameter", page 75)</li> <li>Parameterize again</li> <li>New zero adjust</li> </ul>                                        |
| Sensor communication                       | Data communication between receiver<br>unit and control unit interrupted                                                                                | <ul> <li>Check cable connection and correct seat of the plug connection</li> <li>Further measures see "Further tips on troubleshooting", page 79</li> </ul>       |
| Sensor amplifier has reached maximum value | <ul> <li>Erroneous device adjustment</li> <li>Optical surfaces contaminated</li> <li>Light path interrupted</li> </ul>                                  | <ul> <li>Check device alignment</li> <li>Clean optical surfaces</li> <li>Check for free light path</li> </ul>                                                     |
| Sensor no signal                           | <ul> <li>Erroneous device adjustment</li> <li>Optical surfaces contaminated</li> <li>Light path interrupted</li> <li>Receiver unit defective</li> </ul> | <ul> <li>Check device alignment</li> <li>Clean optical surfaces</li> <li>Check for free light path through the duct</li> </ul>                                    |
| Signal too high                            | Measuring distance FIFI. shorter than     0.5 m                                                                                                    | <ul> <li>Correct measuring distance flange - flange</li> </ul>                                                                                                    |
| IR source fault                            | <ul> <li>Infrared lamp defective</li> <li>Power supply defective</li> </ul>                                                                             | Risk of burns! Lamp very hot in operation! Check lamp plug connector Exchange sender unit when necessary                                                          |
| Chopper fault                              | Chopper in sender unit defective                                                                                                    | <ul> <li>Risk of burns! Lamp very hot in operation!</li> <li>Check chopper plug connection in sender unit</li> <li>Exchange sender unit when necessary</li> </ul> |
| Device not ready, warming<br>up            | <ul> <li>The required operating temperature is<br/>not reached shortly after switching on</li> <li>Device not ready for measuring</li> </ul>            | <ul> <li>Wait approx. 30 minutes</li> </ul>                                                                                                    |
| Motor fault                                | Motor in the receiver unit defective                                                                                                    | Exchange receiver unit                                                                                                    |

# **11.3** Further tips on troubleshooting

### 11.3.1 Troubleshooting on the sender

Fig. 24: Troubleshooting on the sender

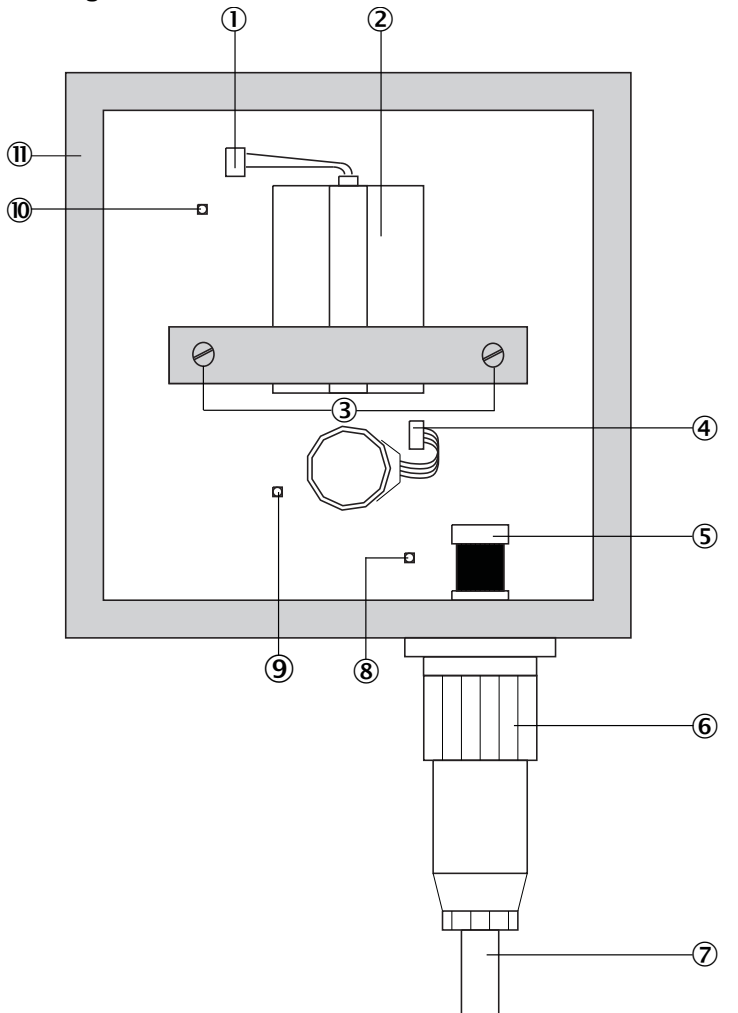

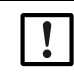

**NOTE:** Loosening the 2 adjustment screws causes the sender to be adjusted incorrectly!

| 1          | IR source: Plug connection                                                                     |
|------------|------------------------------------------------------------------------------------------------|
| 2          | IR source ${ m I\!A}$ Risk of burns! The infrared lamp becomes extremely hot during operation! |
| 3          | Adjustment screws                                                                              |
| 4          | Chopper motor plug                                                                             |
| 5          | Internal plug                                                                                  |
| 6          | External plug                                                                                  |
| $\bigcirc$ | Receiver cable                                                                                 |
| 8          | LED: On when voltage connected for motor and logic module                                      |
| 9          | LED: On when voltage for IR source connected                                                   |
| 10         | LED: On when the lamp is on and the chopper disk rotates                                       |
| 1          | Adjustment screw: 4 x                                                                          |
| 12         | Sender housing                                                                                 |

New adjustment only possible at the factory!

#### 11.3.2 Troubleshooting on receiver

#### Fig. 25: Troubleshooting on receiver

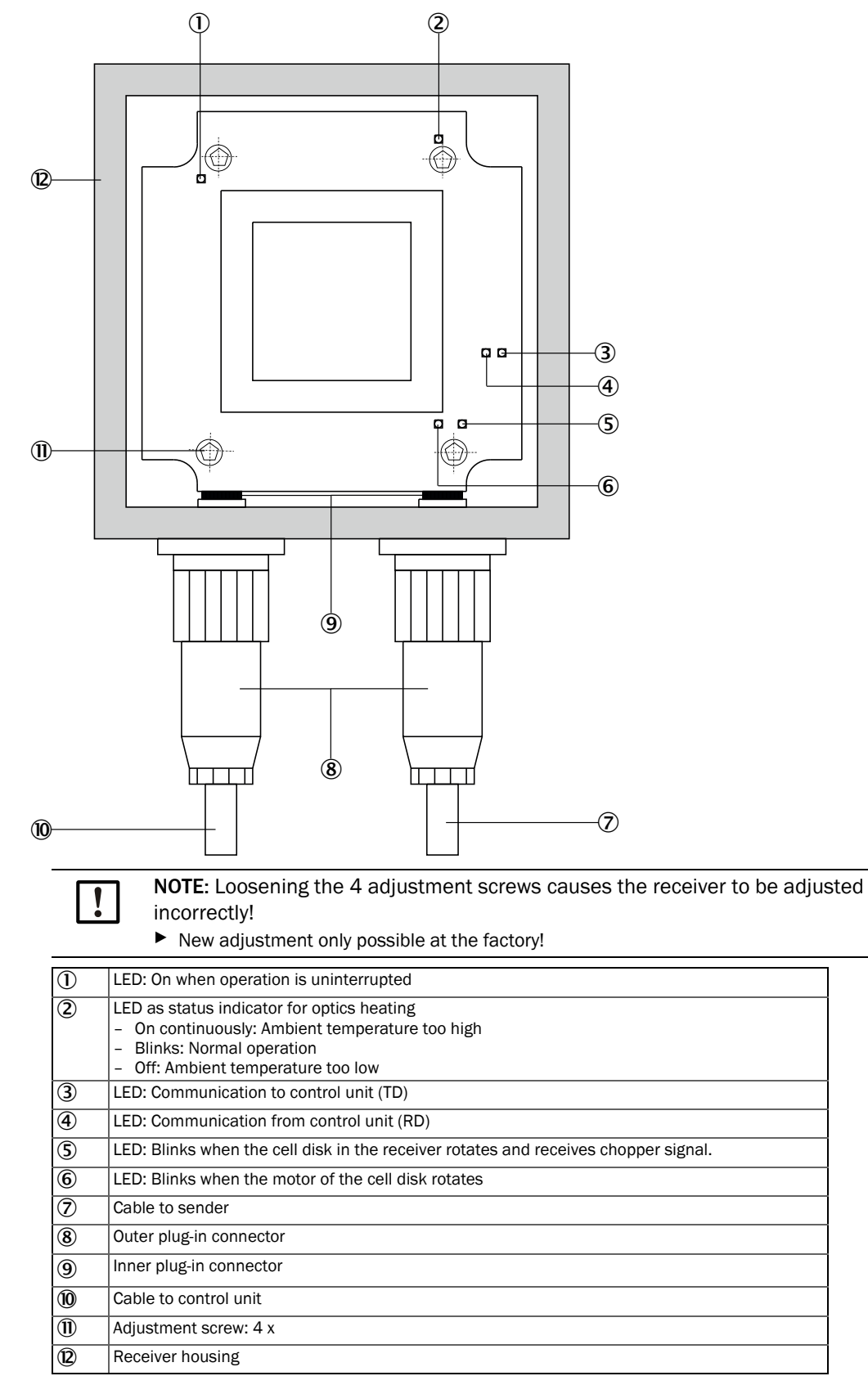

80

#### 11.3.3 Troubleshooting on the control unit

Fig. 26: Troubleshooting on the control unit - Standard

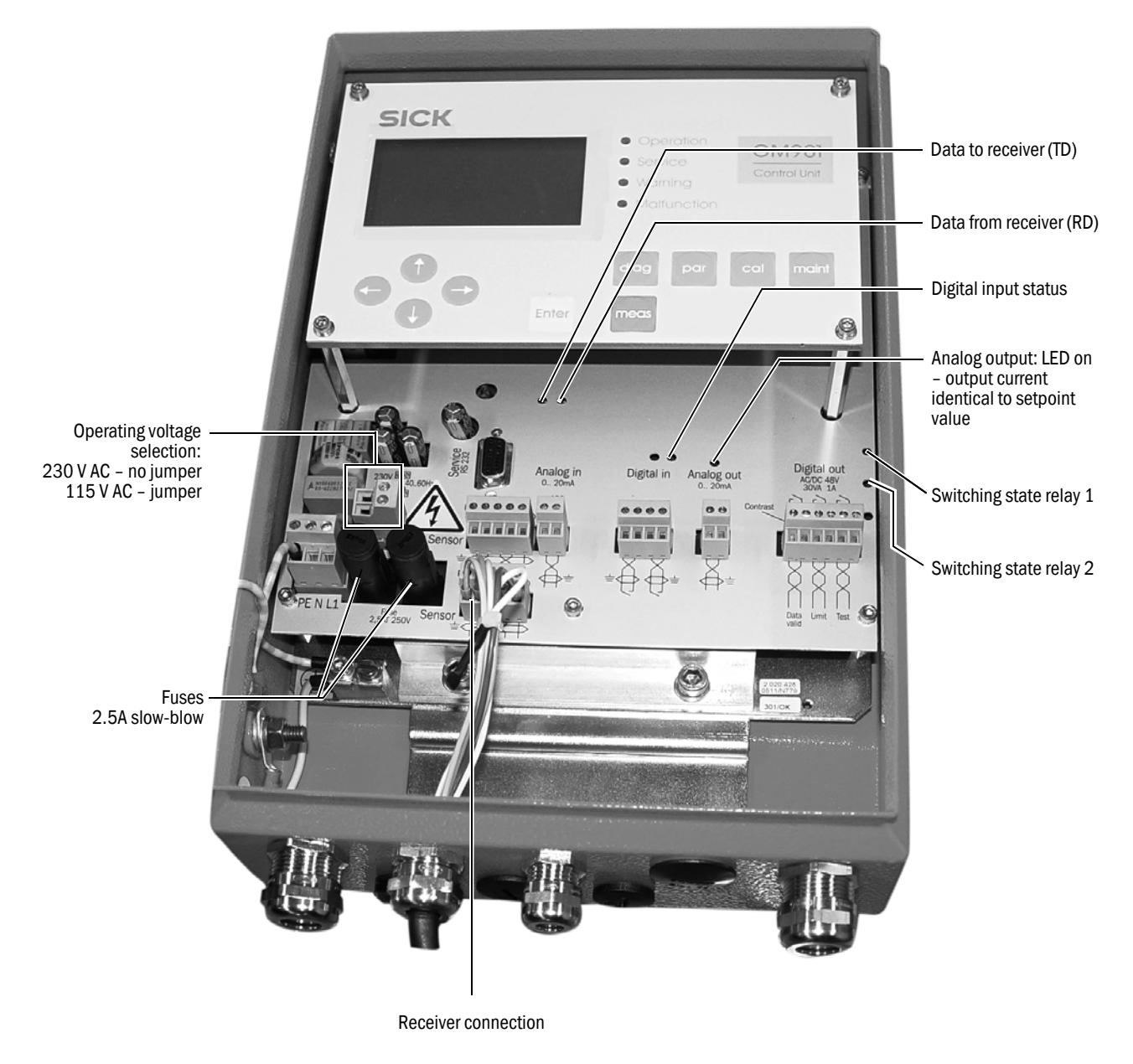

Device shows no reaction:

- Check power supply.
- Check operating voltage set.
- Check fuse in control unit.
- Check indicator for 24 V /5 V supply in the control unit, when doing so, remove the plugin terminal on the cable to the receiver when necessary.
   Check the cables first when these displays are only on when the plug connections are disconnected.

If no error is found, connect the system components one after each other.

- 1 Only the cable from the control unit to the receiver
- 2 Connect the receiver.
- 3 Lay the cable from the receiver to the sender.
- 4 Connect the sender.

If the error occurs again, it has been triggered by the last component connected which must then be exchanged.

#### Communication between control unit and receiver interrupted

Error messages: Sensor communication

The receiver sends data continuously to the control unit, an inquiry is sent automatically when nothing is received there.

Check following connections:

- Connection between control unit and receiver
- Cable connection on the plug-in terminal in the control unit
- Cable to receiver
- External plug connection on receiver
- Internal plug connections in receiver

#### Sensor values

The sensor values shown in the Table are valid for uninterrupted, steady state operation within specified limits.

| Unit | Description                    | Min. Value | Typ. Value                          | Max.Value |
|------|--------------------------------|------------|-------------------------------------|-----------|
| V1   | Signal-Value 1                 | 0.5 V      | Dependent on current conditions     | 5.0 V     |
| V2   | Signal-Value 2                 | 0.5 V      | Dependent on current conditions     | 5.0 V     |
| DK   | Variability of k-Value         | 0          | Dependent on current conditions     |           |
| CC   | Cooler Current                 | 0 mA       | Dependent on current conditions     | 1200 mA   |
| TE   | Temperature of Electronic Unit | 20°C       | Dependent on current conditions     | 80 °C     |
| TO   | Temperature of Optic Unit      | 50°C       | 60 °C                               | 80 °C     |
| TD   | Detector Temperature           | 9 °C       | 10.7 °C                             | 12 °C     |
| AM   | Amplifier Gain                 | 00.00      | Dependent on the measuring distance | 31.31     |

To view these data, see "Diagnosis", page 48, or press diag.

If the sensor values of the GM901 are outside these value ranges, please contact SICK Customer Service for remote diagnosis.

# **12** Shutting down

### 12.1 Disassembling the sender and receiver

It is recommended to disassemble the GM901 during long periods of plant shutdowns. It is essential to disassemble the GM901 when the optional purge air unit is also put out of operation.

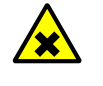

WARNING: Hot, toxic gases escaping!

Toxic gases can escape from the duct when the sender and receiver are removed from the flange!

Take appropriate protective measures

#### Procedure

- Disconnect the device from the power supply.
- Disconnect the cable plugs on the sender and receiver. Protect the cable plugs against moisture and dirt when not used for a longer period of time.
- ▶ Take the sender and receiver off the purge air fixtures (loosen quick-release fasteners).
- Close off the purge air fixtures with an optional dummy flange.

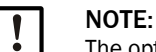

The optical adjustment of the purge air fixtures remains intact.

### 12.2 Deinstallation

Observe safety information according to VDE and national guidelines:

- During deinstallation, make sure no live lines are accessible unsecured.
- Always insulate open cable ends with suitable auxiliary means to protect against dirt and moisture.

Secure switches that should not be switched on again for safety reasons with signs and safeguards to prevent unintentional switching.

### 12.3 Disposal

The device can easily be disassembled into its components which can then be sent to the respective raw material recycling facilities.

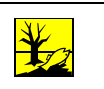

#### NOTE:

The following assemblies contain substances that may have to be disposed of separately:

- Electronics: Capacitors, rechargeable batteries, batteries.
- Display: Liquid of LC display.

# **13** Technical data

# 13.1 System GM901-05

| Description          | In-situ gas analyzer for emission monitoring and process measurement |
|----------------------|----------------------------------------------------------------------|
| Measured variable    | CO                                                                   |
| Measuring principles | Gas filter correlation                                               |
| Measuring ranges CO  | 0 500 ppm / 0 20 000 ppm<br>(relative to 1 m measuring distance)     |
| Response time (t90)  | 5 s 360 s                                                            |
| Precision            | ± 5% of full scale value                                             |
| Ambient temperature  | –20 °C +55 °C                                                        |
| Conformities         | TÜV Type Approval                                                    |
| Electrical safety    | CE                                                                   |
| Mounting             | Mounting flange, DN125, PN6<br>Mounting flange, ANSI, 5"             |
| Control functions    | Manual span point test with gas-filled cell                          |

## 13.2 Sender unit

| Description            | Sender unit of measuring system                             |
|------------------------|-------------------------------------------------------------|
| Measuring distance     | 0.5 m 8.0 m                                                 |
| Process temperature    | ≤ +250 °C, standard<br>≤ +430 °C, with extended calibration |
| Process pressure       | ≤ 30 hPa<br>Depending on purge air supply                   |
| Process gas humidity   | Non-condensing                                              |
| Electrical safety      | CE                                                          |
| Degree of protection   | IP 65 / NEMA 4                                              |
| Dimensions (W x H x D) | 150 mm x 169 mm x 241 mm<br>Details, see dimension drawings |
| Weight                 | 3 kg incl. purge air fixture                                |
| Power supply           | Voltage: 24 V DC<br>Supply via control unit                 |

## 13.3 Receiver unit

| Description            | Receiver unit of measuring system                           |
|------------------------|-------------------------------------------------------------|
| Measuring distance     | 0.5 m 8.0 m                                                 |
| Process temperature    | ≤ +250 °C, standard<br>≤ +430 °C, with extended calibration |
| Process pressure       | ≤ 30 hPa<br>Depending on purge air supply                   |
| Process gas humidity   | Non-condensing                                              |
| Electrical safety      | CE                                                          |
| Degree of protection   | IP 65 / NEMA 4                                              |
| Dimensions (W x H x D) | 150 mm x 169 mm x 405 mm<br>Details, see dimension drawings |
| Weight                 | 3 kg incl. purge air fixture                                |
| Power supply           | Voltage: 24 V DC<br>Supply via control unit                 |

# 13.4 Control unit AWE, standard version (Part No.: 2020428, 2021433)

| Description            | The control unit serves as user interface, for data processing and output as well as control and monitoring functions.                                                                                                    |
|------------------------|----------------------------------------------------------------------------------------------------|
| Electrical safety      | CE                                                                                                    |
| Degree of protection   | IP65                                                                                                    |
| Analog outputs         | 1 output:<br>0/4 20 mA, 500 Ω                                                                                                    |
| Analog inputs          | 1 input: 0 20 mA, 100 $\Omega,$ for gas temperature                                                                                                    |
| Digital outputs        | <ul> <li>2 relay contacts:</li> <li>48 V AC, 1 A, 60 VA / 48 V DC, 1 A, 30 W</li> <li>Relay 1: NO contact, normally open - for device malfunction, potential-free</li> <li>Relay 2: NO contact, normally open - for limit value overrun, potential-free</li> </ul> |
| Digital inputs         | 1 input:<br>+24 V                                                                                                    |
| Serial                 | ✓<br>Type of field bus integration: RS-232<br>Function: Proprietary Service Interface                                                                                                    |
| PROFIBUS DP            | No                                                                                                    |
| CAN bus                | ✔<br>Function: Internal System bus                                                                                                    |
| Display                | LC-Display<br>Status LEDs: Operation, Service, Warning, Malfunction                                                                                                    |
| Input                  | Arrow buttons, function buttons                                                                                                    |
| Operation              | Menu-guided operation via LC-display and membrane keyboard                                                                                                    |
| Туре                   | Sheet steel enclosure                                                                                                    |
| Dimensions (W × H × D) | 210 mm × 381.4 mm × 108 mm<br>(Details, see Dimension drawings)                                                                                                    |
| Weight                 | 4.3 kg                                                                                                    |
| Power supply           | Voltage: 115 V / 230 V AC, plus 10% tolerance<br>Frequency: 50 Hz / 60 Hz<br>Power input: ≤ 50 VA                                                                                                    |

# 13.5 Control unit AWE with extended connectivity (Part No.: 2027607, 2084045)

| Description            | The control unit serves as user interface, for data processing and output as well as control and monitoring functions.                                                                              |
|------------------------|----------------------------------------------------------------------------------------------------|
| Electrical safety      | CE                                                                                                    |
| Degree of protection   | IP65                                                                                                    |
| Analog outputs         | 3 outputs:<br>0/4 20 mA, 500 Ω<br>Galvanically isolated                                                                                                    |
| Analog inputs          | 1 input: 0 20 mA, 100 $\Omega$ , for gas temperature                                                                                                    |
| Digital outputs        | 3 relay contacts:<br>• 48 V AC, 1 A, 60 VA / 48 V DC, 1 A, 30 W                                                                                                    |
|                        | For AWE 2027607:<br>• Relay 1: NO contact, normally open - for device malfunction, potential-<br>free<br>• Relays 2 and 3: NO contact, normally open - for limit value overrun,<br>potential free   |
|                        | For AWE 2084045:<br>• Relay 1: NO contact, normally open - for device malfunction, potential-<br>free<br>• Relays 2 and 3: NO contact, normally closed – for limit value overrun,<br>potential-free |
| Digital inputs         | 3 inputs:<br>+24 V                                                                                                    |
| Serial                 | ✓<br>Type of field bus integration: RS-232<br>Function: Proprietary Service Interface                                                                                                    |
| PROFIBUS DP            | ✓<br>Only for AWE 2027607<br>Type of field bus integration: RS-485                                                                                                    |
| CAN bus                | ✓<br>Function: Internal System bus                                                                                                    |
| Display                | LC-Display<br>Status LEDs: Operation, Service, Warning, Malfunction                                                                                                    |
| Input                  | Arrow buttons, function buttons                                                                                                    |
| Operation              | Menu-guided operation via LC-display and membrane keyboard                                                                                                    |
| Туре                   | Sheet steel enclosure                                                                                                    |
| Dimensions (W × H × D) | 210 mm × 381.4 mm × 108 mm<br>(Details, see Dimension drawings)                                                                                                    |
| Weight                 | 4.3 kg                                                                                                    |
| Power supply           | Voltage: 115 V / 230 V AC, plus 10% tolerance<br>Frequency: 50 Hz / 60 Hz<br>Power input: ≤ 50 VA                                                                                                   |

# **13.6** Connection unit

| Description                          | To extend the CAN bus connection with a line provided by the customer                          |
|--------------------------------------|------------------------------------------------------------------------------------------------|
| Electrical safety                    | CE                                                                                             |
| Degree of protection                 | IP 65 /NEMA 4                                                                                  |
| Dimensions ( $W \times H \times D$ ) | 175 mm x 110.5 mm x 57 mm (details see dimension drawings)                                     |
| Weight                               | 3 kg                                                                                           |
| Power supply                         | Voltage: 115 V / 230 V AC, plus 10% tolerance<br>Frequency: 50 / 60 Hz<br>Power input: ≤ 60 VA |
| Built-in components                  | Integrated 24 V power supply unit for supply of the sender/receiver unit                       |

# 13.7 Dimension drawing, sender/receiver unit

Fig. 27: Sender or receiver unit (dimensions in mm)

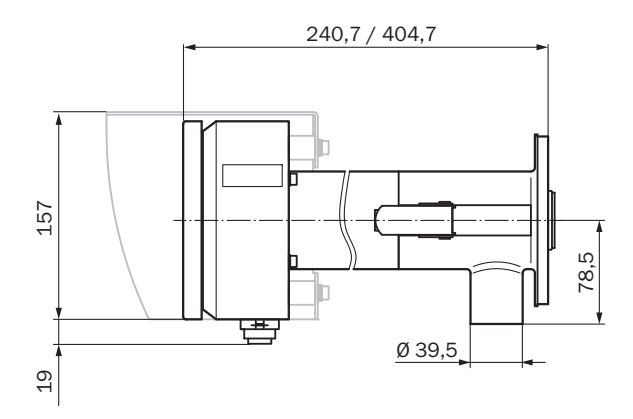

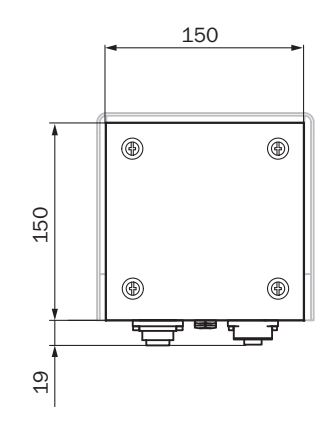

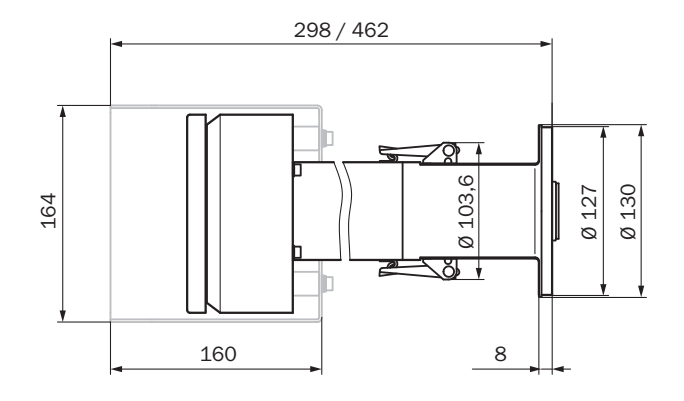

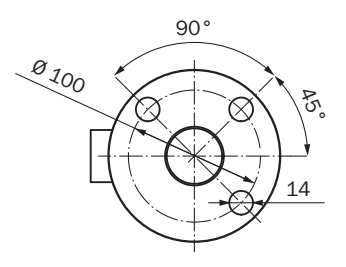

# 13.8 Dimensional drawing, control unit

Fig. 28: Control unit AWE (sheet steel enclosure version), dimensions in mm

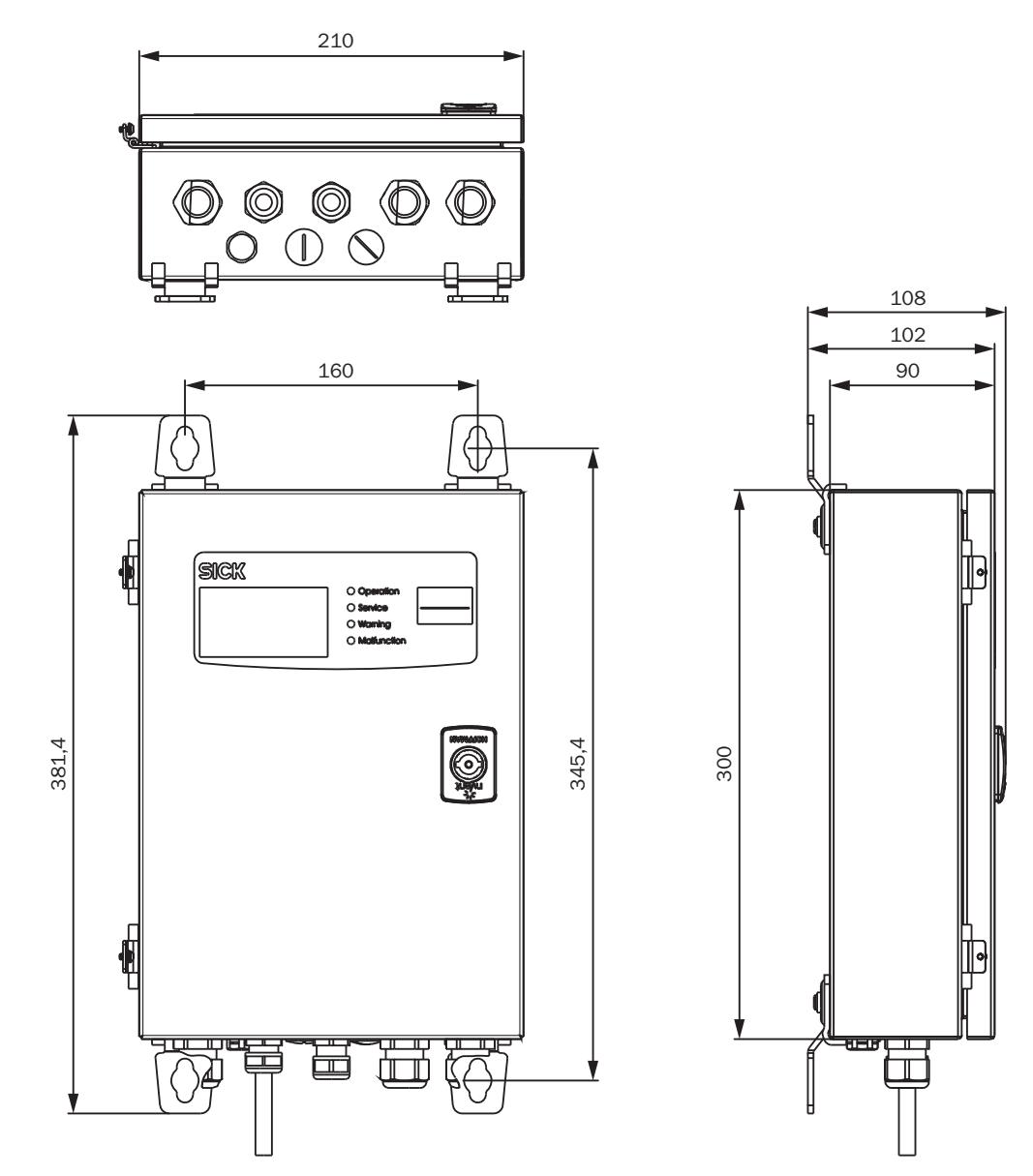

### 13.9 Dimension drawing, connection unit

Fig. 29: Connection unit (dimensions in mm)

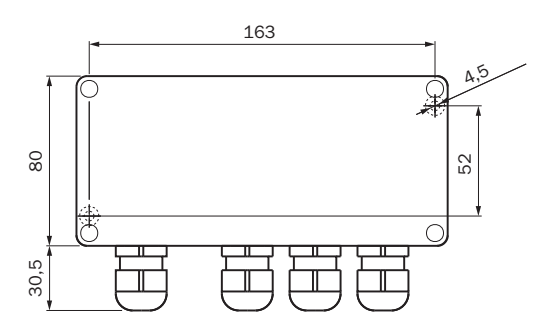

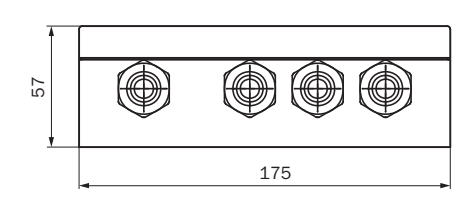

### 13.10 Dimension drawing, flange with tube, DN125

Fig. 30: Flange with tube, DN125 (dimensions in mm)

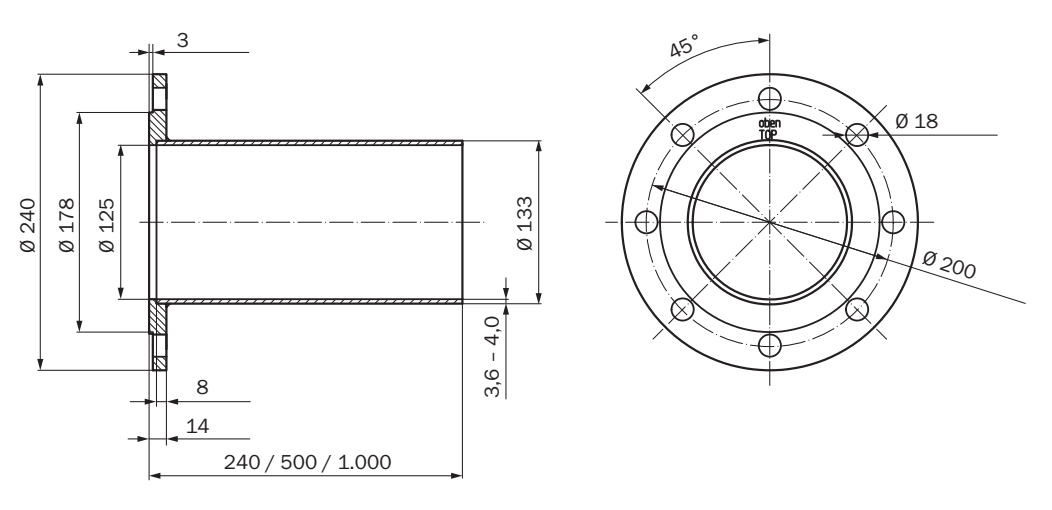

## 13.11 Dimension drawing, weather protection hood, sender/receiver unit

Fig. 31: Weather protection hood for sender/receiver unit (dimensions in mm)

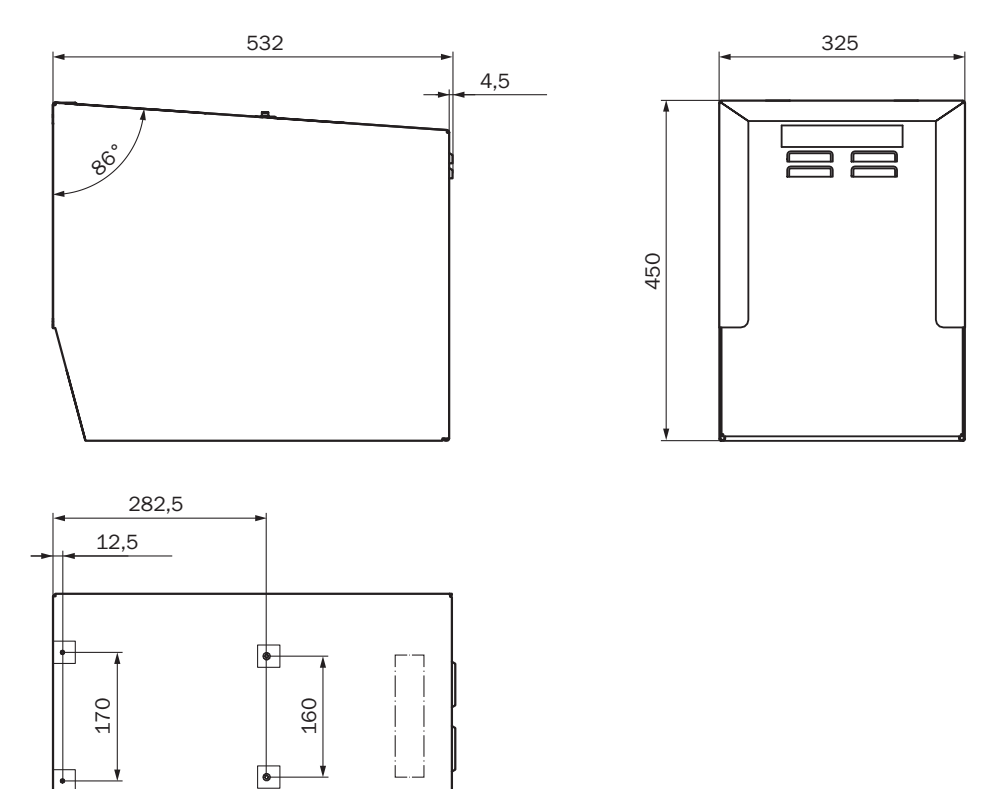

# **14** Order data

# 14.1 Spare parts

| Designation                                                                                                 | Quantity | Part No.    |
|----------------------------------------------------------------------------------------------------|----------|-------------|
| Sender GM901-05 without purge air fixture                                                                   | 1        | 2 032 400   |
| Receiver GM901-05 without purge air fixture, replacement part (only available when defective part returned) |          | 2 020 655   |
| Receiver GM901-05                                                                                           | 1        | 2 032 347   |
| Control unit GM901                                                                                          | 1        | 2 043 414   |
| Receiver connecting cable                                                                                   | 1        | 2 020 447   |
| Connection cable, length 15 m                                                                               | 1        | 2 020 439   |
| PCB module control unit                                                                                     | 1        | 2 061 631   |
| Membrane keyboard control unit GM901                                                                        | 1        | 6 020 400   |
| Cell wheel with motor (serial numbers ≥ 16508000)                                                           | 1        | 2 091 937   |
| Cell wheel with motor (serial numbers < 16508000)                                                           | 1        | 2 091 938   |
| Battery for real-time clock in the control unit                                                             |          | Type CR2032 |

# 14.2 Options, accessories

| Designation                                                          | Quantity | Part No.  |
|----------------------------------------------------------------------|----------|-----------|
| Optical adjustment device                                            | 1        | 2 020 436 |
| Assembly bracket for zero path                                       | 2        | 2 020 445 |
| Purge air unit with distributor and 5 m hose                         | 1        | 1 012 424 |
| Purge air hose D = 40 m                                              | 1        | 5 304 683 |
| Connection unit with power supply 230 V/24 V for sender and receiver | 1        | 2 020 440 |
| 5 m extension cable                                                  |          | 2 020 437 |
| 10 m extension cable                                                 |          | 2 020 438 |
| 15 m extension cable                                                 |          | 2 020 439 |
| Weather protection hood for purge air unit                           | 1        | 5 306 108 |
| Weather protection hood for GM901 control unit                       | 1        | 4 029 146 |
| Protection device, blind flange with seal                            | 2        | 2 020 435 |
| Protection device, air filter kit                                    | 1        | 2 020 442 |
| Purge air fixture for zero adjust                                    | 2        | 2 020 021 |
| Filter element                                                       | 1        | 5 306 091 |
| Test tool kit for SPAN test                                          | 1        | 2 019 639 |
| Adapter flange GM910 -> GM901                                        | 1        | 2 019 369 |
| SPAN test cell CO 1,600 ppm                                          | 1        | 2127629   |
| SPAN test cell CO 4,000 ppm                                          | 1        | 2127627   |
| SPAN test cell CO 10,000 ppm                                         | 1        | 2127628   |

# **15** Conformities

The technical version of the control unit complies with the following EC directives and EN standards:

- EC Directive LVD 2006/95/EC
- EC Directive EMC 2004/108/EC

Applied EN standards:

- EN 61010-1, Safety requirements for electrical equipment for measurement, control and laboratory use
- EN 61326, Electrical equipment for measurement, control and laboratory use EMC requirements

Australia Phone +61 (3) 9457 0600 1800 33 48 02 - tollfree E-Mail sales@sick.com.au

Austria Phone +43 (0) 2236 62288-0 E-Mail office@sick.at

Belgium/Luxembourg Phone +32 (0) 2 466 55 66 E-Mail info@sick.be

Brazil Phone +55 11 3215-4900 E-Mail comercial@sick.com.br Canada

Phone +1 905.771.1444 E-Mail cs.canada@sick.com

Czech Republic Phone +420 234 719 500 E-Mail sick@sick.cz

Chile Phone +56 (2) 2274 7430 E-Mail chile@sick.com

China Phone +86 20 2882 3600 E-Mail info.china@sick.net.cn

Denmark Phone +45 45 82 64 00 E-Mail sick@sick.dk

Finland Phone +358-9-25 15 800 E-Mail sick@sick.fi

France Phone +33 1 64 62 35 00 E-Mail info@sick.fr

Germany Phone +49 (0) 2 11 53 010 E-Mail info@sick.de

Greece Phone +30 210 6825100 E-Mail office@sick.com.gr

Hong Kong Phone +852 2153 6300 E-Mail ghk@sick.com.hk

Detailed addresses and further locations at www.sick.com

Hungary Phone +36 1 371 2680 E-Mail ertekesites@sick.hu India

Phone +91-22-6119 8900 E-Mail info@sick-india.com

Israel Phone +972 97110 11 E-Mail info@sick-sensors.com

Italy Phone +39 02 27 43 41 E-Mail info@sick.it

Japan Phone +81 3 5309 2112 E-Mail support@sick.jp

Malaysia Phone +603-8080 7425 E-Mail enquiry.my@sick.com

Mexico Phone +52 (472) 748 9451 E-Mail mexico@sick.com

Netherlands Phone +31 (0) 30 229 25 44 E-Mail info@sick.nl

New Zealand Phone +64 9 415 0459 0800 222 278 - tollfree E-Mail sales@sick.co.nz

Norway

Phone +47 67 81 50 00 E-Mail sick@sick.no

Poland Phone +48 22 539 41 00 E-Mail info@sick.pl

Romania Phone +40 356-17 11 20 E-Mail office@sick.ro

Russia Phone +7 495 283 09 90 E-Mail info@sick.ru

Singapore Phone +65 6744 3732 E-Mail sales.gsg@sick.com Slovakia Phone +421 482 901 201 E-Mail mail@sick-sk.sk

Slovenia Phone +386 591 78849 E-Mail office@sick.si

South Africa Phone +27 10 060 0550 E-Mail info@sickautomation.co.za

South Korea Phone +82 2 786 6321/4 E-Mail infokorea@sick.com

Spain Phone +34 93 480 31 00 E-Mail info@sick.es

Sweden Phone +46 10 110 10 00 E-Mail info@sick.se

Switzerland Phone +41 41 619 29 39 E-Mail contact@sick.ch

Taiwan Phone +886-2-2375-6288 E-Mail sales@sick.com.tw

Thailand Phone +66 2 645 0009 E-Mail marcom.th@sick.com Turkey

Phone +90 (216) 528 50 00 E-Mail info@sick.com.tr

United Arab Emirates Phone +971 (0) 4 88 65 878 E-Mail contact@sick.ae

United Kingdom Phone +44 (0)17278 31121 E-Mail info@sick.co.uk

USA Phone +1 800.325.7425 E-Mail info@sick.com

Vietnam Phone +65 6744 3732 E-Mail sales.gsg@sick.com

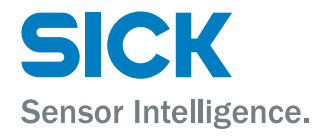